### Speicherpools und Speicherebenen mit Windows Server 2012 R2 2013-10-24

### **Inhalt**

| 1. | Einleitung und Theorie                                    | 1  |
|----|-----------------------------------------------------------|----|
| 2. | Speicherpools ohne SSD                                    | 3  |
| 3. | Erweiterung eines Speicherpools um zwei SSD-Datenträger   | 11 |
| 4. | Erweiterung eines Speicherpools um einen SSD-Datenträger  | 17 |
| 5. | Wirkung der Speicherebenen (nach einem Jahr Dauerbetrieb) | 21 |
|    |                                                           |    |

### 1. Einleitung und Theorie

Windows Server 2012 R2 bringt Verbesserungen im Bereich der Speicherpools mit. Das System kann nun auch SSD-Festplatten und deren Performance bei der Datenablage berücksichtigen. Dafür wurden die Speicherebenen (Tiers) eingeführt. Diese werden auf der Ebene der virtuellen Datenträger definiert:

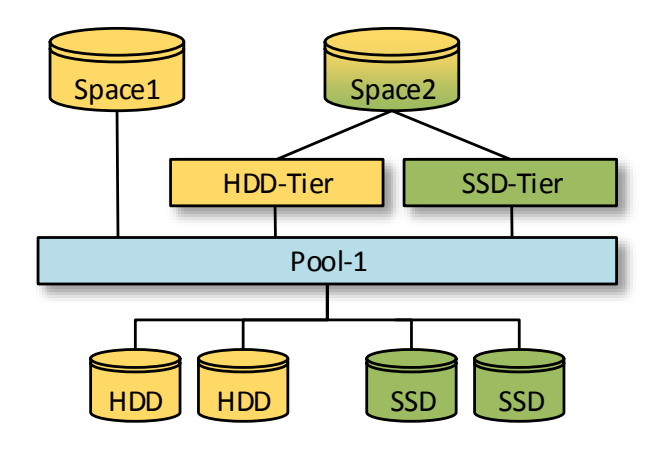

Die in der PowerShell sichtbaren Speicherebenen (Tiers) liegen zwischen den virtuellen Datenträgern (Spaces oder VDs) und dem Speicherpool.

Ein virtueller Datenträger kann über beiden Ebenen liegen und häufig verwendete Dateien bzw. Datenblöcke werden so automatisch auf der SSD abgelegt.

VDs ohne Speicherebenen greifen klassisch auf den Speicherpool zu.

Ein neuer Dienst analysiert durch eine Aufgabenplanung die Verwendung der Daten in einer virtuellen Festplatte und entscheidet dann, ob die Daten über die HDD-Ebene auf den normalen Festplatten oder über die SSD-Ebene auf den SSD-Festplatten abgelegt werden. Die Ablage ist dynamisch und wird regelmäßig angepasst und optimiert. Eine Datei kann dabei blockweise auf SSD und HDD verteilt werden:

|   | Manag           | Ctature    | Trianer                        | Nächste Laufzeit       | Latata Laufasit        | Erachair de   | r latatan Ausführun |         |
|---|-----------------|------------|--------------------------------|------------------------|------------------------|---------------|---------------------|---------|
|   | IName           | Status     | ingger                         | INdenste Eduizeit      |                        | Ergebnis de   | rietzten Ausführun  | 9       |
|   | 🕒 Storage Tier. | Bereit     | Benutzerdefinierter Auslöser   |                        | 24.10.2013 12:05:19    | Der Vorgang   | g wurde erfolgreich | beendet |
|   | 🕒 Storage Tier. | Bereit     | Jeden Tag um 01:00 Uhr         | 25.10.2013 01:00:00    | 24.10.2013 14:11:53    | Der Vorgan    | g wurde erfolgreich | beendet |
| ≡ |                 |            |                                |                        |                        |               |                     |         |
|   | <               |            | Ш                              | I                      |                        |               |                     | >       |
|   | Allerancia      | Luc        |                                |                        |                        |               |                     |         |
|   | Aligemein Trig  | gger   Akt | ionen   Bedingungen   Einste   | llungen Verlauf        |                        |               |                     |         |
|   | Name:           | Stor       | age Tiers Optimization         |                        |                        |               |                     | ^       |
|   | Speicherort:    | \Mic       | rosoft\Windows\Storage Tiers   | Management             |                        |               |                     | - 1     |
|   | Autor:          | Micr       | rosoft Corporation             |                        |                        |               |                     |         |
|   | Beschreibung:   | Opt        | imiert die Verteilung der Date | n in den Speicherstufe | n in allen mehrstufige | en Speicherpl | ätzen im System.    |         |
|   |                 |            |                                |                        |                        |               |                     | ≡       |
|   | Sicherheitsop   | tionen     |                                |                        |                        |               |                     |         |

Der Dienst verbraucht relativ wenige Ressourcen:

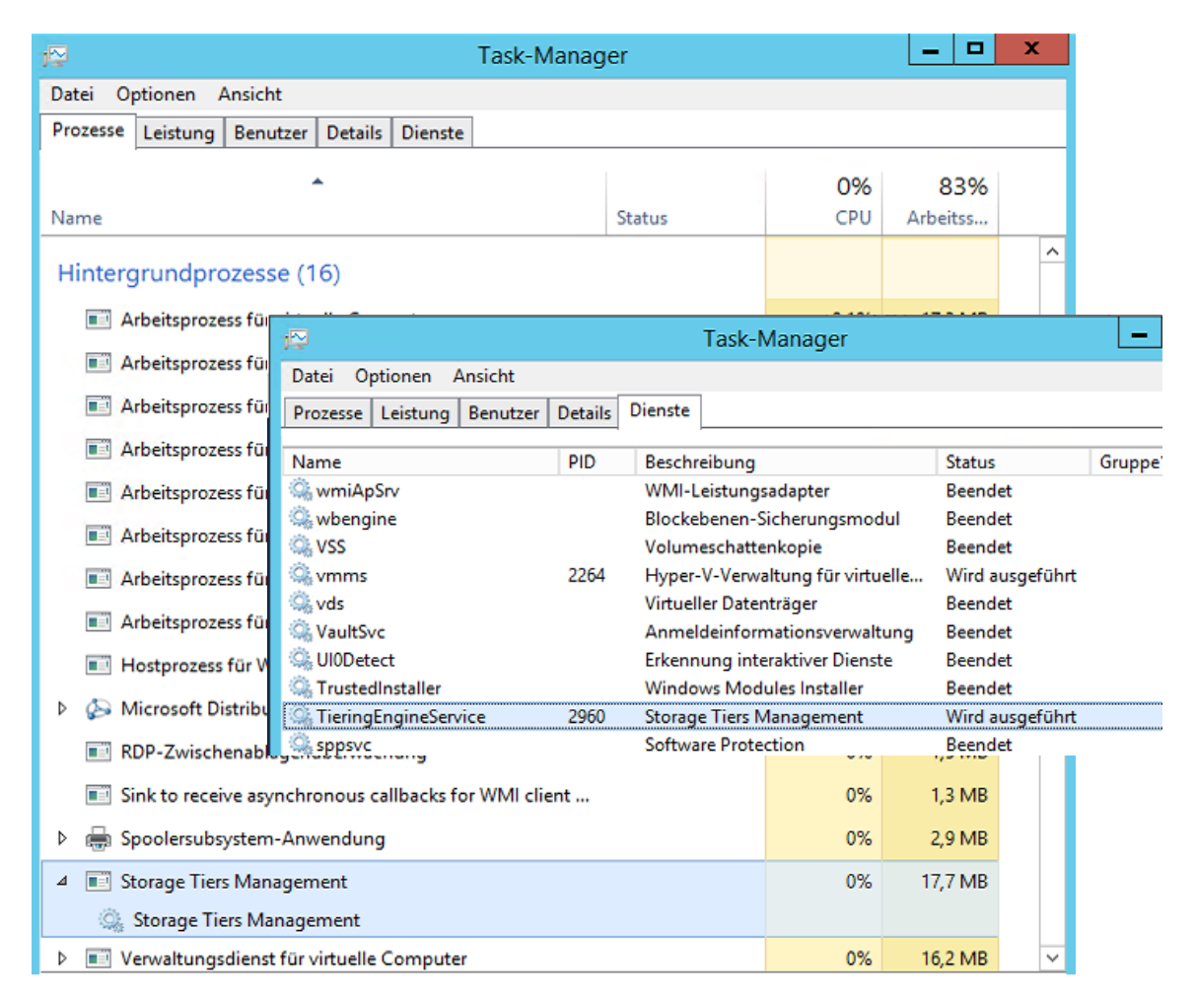

Mit der PowerShell können

• die Speicherebenen sichtbar gemacht werden:

| PS C:\> Get-StorageTier | r   ft Frie | endlyName,Mediatype,Size -AutoSize |
|-------------------------|-------------|------------------------------------|
| FriendlyName            | MediaType   | Size                               |
|                         |             |                                    |
| Microsoft_HDD_Template  | HDD         | 0                                  |
| Microsoft_SSD_Template  | SSD         | 0                                  |
| VD1-SSD                 | SSD         | 117037858816                       |
| VD1-HDD                 | HDD         | 998579896320                       |

• Dateien direkt in den Ebenen abgelegt werden:

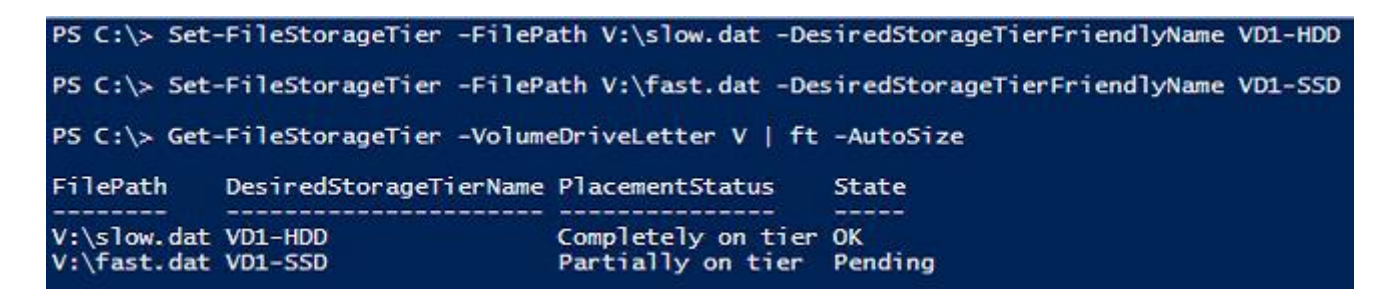

In der Leistungsanzeige (perfmon) kann die Verwendung der unterschiedlichen Datenträger visualisiert werden (Die Datenträger 1 und 2 sind HDD-Datenträger, 3 und 5 sind SSDs (diese Infos zeigt u.a. der Servermanager in der Speicherpools-Ansicht an). aktuell werden die beiden SSDs wesentlich häufiger verwendet):

| M 🗊      | - 🖾 -      | 🕨 🗙 🥖 🛛    | à 🗎 🗐 🔍            |          |             |              |                                          |          |          |       |         |            |       |      |
|----------|------------|------------|--------------------|----------|-------------|--------------|------------------------------------------|----------|----------|-------|---------|------------|-------|------|
|          |            |            |                    |          |             |              |                                          |          |          |       |         |            |       |      |
| 100-     |            |            |                    |          |             |              |                                          |          |          |       |         |            |       |      |
| 90-      | -          |            |                    |          |             |              |                                          |          |          |       |         |            |       |      |
|          |            |            |                    |          |             |              |                                          |          |          |       |         |            |       |      |
| 80.      | 1          |            |                    |          |             |              |                                          |          |          |       |         |            |       |      |
| 70-      |            |            |                    |          |             |              |                                          |          |          |       |         |            |       |      |
|          |            |            |                    |          |             |              |                                          |          |          |       |         |            |       |      |
| 60       | 1          |            |                    |          |             |              |                                          |          |          |       |         |            |       |      |
| 50-      |            |            |                    |          |             |              |                                          |          |          |       |         |            |       |      |
|          |            |            |                    |          |             |              |                                          |          |          |       |         |            |       |      |
| 40-      | 1          |            |                    |          |             |              |                                          |          |          |       |         |            |       |      |
| 30.      |            |            |                    |          |             |              |                                          |          |          |       |         |            |       |      |
| 50       |            |            |                    |          |             |              |                                          |          |          |       |         |            |       |      |
| 20.      | -          |            |                    |          |             |              |                                          |          |          |       |         |            |       |      |
| 10       |            |            |                    |          |             |              |                                          |          |          |       |         |            |       |      |
| 10.      | 1          |            |                    |          |             |              |                                          |          |          |       |         |            |       |      |
| 0-       |            |            |                    |          |             |              |                                          |          |          |       |         |            |       |      |
|          |            |            |                    |          | 244 705 575 | <b>D</b>     |                                          |          |          | 0.000 |         | 22.242.425 |       |      |
|          |            |            | \                  | orherige | 211./86,5/5 | Durchschnitt | 444.534,515                              | Minimui  | m        | 0,000 | Maximum | 22.242.436 | Dauer | 1:40 |
| Anz      | eigen Farb | e Skalier. | . Leistungsind     | ikator   | Instanz     | Übergeor     | Objekt                                   |          | Computer |       |         |            |       |      |
| -        | _          | 0,0001     | Bytes/s<br>Bytes/s |          | 2           |              | Physikalischer Dat<br>Physikalischer Dat | enträger | \\WS-HV1 |       |         |            |       |      |
|          |            | 0,0001     | Bytes/s            |          | 3           |              | Physikalischer Dat                       | enträger | \\WS-HV1 |       |         |            |       |      |
| <b>~</b> |            | 0,0001     | Bytes/s            |          | 5           |              | Physikalischer Dat                       | enträger | \\WS-HV1 |       |         |            |       |      |

In diesem Bild sieht man die durchschnittliche Anzahl an Bytes/s der 4 Datenträger. Die Optimierung funktioniert:

| 📧 🔍 🖶 🔸 🗶 / 🖻                          | 🗎 🗐 🔍 🔢 🕅 |   |   |   |
|----------------------------------------|-----------|---|---|---|
| \\WS-HV1<br>Physikalischer Datenträger | 1         | 2 | 3 | 5 |

### 2. Speicherpools ohne SSD

Aktuell sind keine der Festplatten Mitglied in einem Speicherpool. Zunächst nehme ich nur die langsamen HDDs in einen neuen Pool auf:

| E                                              | ∋ - Server-M                                                                             | lanager • Date                                                                                                    | ei-/Speicherdienst                                                                                                    | e∙Vo          | lumes 🕨 Sp                                                                                | eicherpools                                                                                           |                     | • ©   <b> </b>                                                                      | Verwalten                                                                   | Tools An                                   | sicht Hi                                     |
|------------------------------------------------|------------------------------------------------------------------------------------------|----------------------------------------------------------------------------------------------------|----------------------------------------------------------------------------------------------------|---------------|-------------------------------------------------------------------------------------------|----------------------------------------------------------------------------------------------------|---------------------|-------------------------------------------------------------------------------------|-----------------------------------------------------------------------------|--------------------------------------------|----------------------------------------------|
| Ⅲ<br>■<br>■<br>1<br>■<br>■<br>1<br>■<br>1<br>■ | Server<br>Volumes<br>Datenträger<br>Speicherpools<br>Freigaben<br>iSCSI<br>Arbeitsordner | SPEICHERPO<br>Alle Speicherpor<br>Filter<br>Alle Speicherpor<br>Filter<br>Alle Speicherpor<br>Filter<br>Alle Speicherpor<br>Filter<br>Alle Speicherpor<br>Filter  | OLS<br>ols   1 insgesamt<br>P (B) +<br>Typ<br>s (1)<br>Verfügbare Datenträger                                                                                                    | R Verwaltet v | on V                                                                                      | erfügbar für<br>/S-HV1                                                                                | Server mi<br>WS-HV1 | t Schreibzugriff                                                                    | Kapazitāt Frei                                                              | AUFGAI                                     | 3EN 💌 J                                      |
|                                                |                                                                                          | Zuletzt aktualisiert am     Zuletzt aktualisiert am     VIRTUELLE DATENT Es sind keine zugehörig     Es sind keine zu     Storten Sie den Assis     um einen virb | 24.10.2013 11:37:58<br><b>TRÄGER</b><br>en Daten verfügbar. AUFGABE<br>gehörigen virtuellen Dotenträger<br>verfügbar.<br>tenten för neue virtuelle Datentra<br>letten Dotenträger zu erstellen. | N 🔻           | III       PHYSISCHE DAT       Primordial auf WS-H       Filter       â       Einschubfach | ENTRÄGER<br>IVI<br>Name<br>PhysicalDisk1 (WS-HVI)<br>PhysicalDisk2 (WS-HVI)<br>PhysicalDisk2 (WS-HVI) | (ii) <b>•</b>       | <ul> <li>(R) ▼</li> <li>Status Kapazität</li> <li>932 GB</li> <li>112 GB</li> </ul> | Bus Verwend<br>SATA Automat<br>SATA Automat<br>SATA Automat<br>SATA Automat | AUFGAI<br>ung Chassis<br>sch<br>sch<br>sch | BEN V<br>Medient<br>HDD<br>SSD<br>HDD<br>SSD |

## WS IT-SolutionsSpeicherpools und Speicherebenen mit Windows Server 2012 R22013-10-24

|                                                                                                    |                                                                                                    | A                                                                                                    | Assistent für neu                                                                                       | e Speicherpools                                             |                       | _ <b>D</b> X                        |
|----------------------------------------------------------------------------------------------------|----------------------------------------------------------------------------------------------------|----------------------------------------------------------------------------------------------------|----------------------------------------------------------------------------------------------------|-------------------------------------------------------------|-----------------------|-------------------------------------|
|                                                                                                    | 1 (1) 1 (1)                                                                                                    |                                                                                                    |                                                                                                    |                                                             |                       |                                     |
| Physische Laufwe                                                                                                    | rke für den S                                                                                                    | peicherpo                                                                                                    | ol auswähl                                                                                              | en                                                          |                       |                                     |
| Vorbemerkungen<br>Name des Speicherpools                                                                                   | Wählen Sie physische<br>Datenträger ersetzen                                                                                                    | e Datenträger für de                                                                                                  | en Speicherpool aus                                                                                     | i, und geben Sie an, ob Datenträger a                       | ils Hotspares zugewie | esen werden sollen, die fehlerhafte |
| Physische Datenträger                                                                                                    | Physische Datenträge                                                                                                    | er:                                                                                                    |                                                                                                    |                                                             |                       |                                     |
| Bestätigung                                                                                                    | Einschubfach                                                                                                    | Name                                                                                                    | Kapazität Bu: I                                                                                         | J/Min Modell                                                | Zuordnung             | Chassis Medientyp                   |
| Ergebnisse                                                                                                    | •                                                                                                    | PhysicalDisk1 (                                                                                                    | 932 GB S                                                                                                | ST1000DM003-1CH162                                          | Automatisch 🔻         | HUD                                 |
|                                                                                                    |                                                                                                    | PhysicalDisk2 (                                                                                                    | 932 GB S                                                                                                | ST1000DM003-1CH162                                          | Automatisch 🔻         | DUH<br>SSD                          |
|                                                                                                    |                                                                                                    | PhysicalDisk5 (                                                                                                    | 112 08 5                                                                                                | KINGSTON SV300537A12                                        | Automatisch 🔻         | SSD                                 |
|                                                                                                    |                                                                                                    | PhysicalDisk5 (                                                                                                    | 112 GB 5                                                                                                | KINGSTON SV300537A12                                        | Automatisch 🔻         | 550                                 |
|                                                                                                    |                                                                                                    |                                                                                                    |                                                                                                    |                                                             |                       |                                     |
|                                                                                                    |                                                                                                    |                                                                                                    |                                                                                                    |                                                             |                       |                                     |
|                                                                                                    |                                                                                                    |                                                                                                    |                                                                                                    |                                                             |                       |                                     |
|                                                                                                    |                                                                                                    |                                                                                                    |                                                                                                    |                                                             |                       |                                     |
|                                                                                                    |                                                                                                    |                                                                                                    |                                                                                                    |                                                             |                       |                                     |
|                                                                                                    |                                                                                                    |                                                                                                    |                                                                                                    |                                                             |                       |                                     |
|                                                                                                    |                                                                                                    |                                                                                                    |                                                                                                    |                                                             |                       |                                     |
|                                                                                                    | Ausgewählte Kapaziti                                                                                                    | ät insgesamt: 1,8                                                                                                    | 32 TB                                                                                                   | 1                                                           |                       |                                     |
|                                                                                                    | U beim Auswahlen c                                                                                                    | bleser Datentrager i                                                                                                  | wird ein lokaler Poo                                                                                    | rersteint.                                                  |                       |                                     |
|                                                                                                    |                                                                                                    |                                                                                                    |                                                                                                    | < 71                                                        | weiter >              | Erstellen Abbrechen                 |
|                                                                                                    |                                                                                                    |                                                                                                    |                                                                                                    |                                                             | Frence -              |                                     |
|                                                                                                    |                                                                                                    |                                                                                                    |                                                                                                    |                                                             |                       |                                     |
|                                                                                                    |                                                                                                    |                                                                                                    |                                                                                                    |                                                             |                       |                                     |
| <b>a</b>                                                                                                    |                                                                                                    |                                                                                                    | Assistent für neu                                                                                       | ie Speicherpools                                            |                       | _ <b>_</b> X                        |
| <b>k</b>                                                                                                    |                                                                                                    |                                                                                                    | Assistent für neu                                                                                       | le Speicherpools                                            |                       | <b>– –</b> X                        |
| Auswahl bestätige                                                                                                    | en                                                                                                    |                                                                                                    | Assistent für neu                                                                                       | e Speicherpools                                             |                       | _ <b>D</b> X                        |
| Auswahl bestätige                                                                                                    | en                                                                                                    | ,                                                                                                    | Assistent für neu                                                                                       | ie Speicherpools                                            |                       | _ <b>D</b> X                        |
| Auswahl bestätige                                                                                                    | en<br>Überprüfen Sie d                                                                                                    | die folgenden E                                                                                                    | Assistent für neu<br>instellungen au                                                                    | <b>ie Speicherpools</b><br>f Korrektheit, und klicken Sie d | dann auf "Erstelle    | en".                                |
| Auswahl bestätige<br>Vorbemerkungen<br>Name des Speicherpools                                                              | EN<br>Überprüfen Sie d                                                                                                    | die folgenden E                                                                                                    | Assistent für neu<br>instellungen au                                                                    | <b>ie Speicherpools</b><br>f Korrektheit, und klicken Sie d | dann auf "Erstelle    | en".                                |
| Auswahl bestätige<br>Vorbemerkungen<br>Name des Speicherpools<br>Physische Datenträger                                     | EN<br>Überprüfen Sie o<br>ORT DES SPEICHI<br>Server:                                                                                                    | die folgenden E<br>ERPOOLS<br>WS-H1                                                                                   | Assistent für neu<br>iinstellungen au<br>/1                                                             | <b>ie Speicherpools</b><br>f Korrektheit, und klicken Sie d | dann auf "Erstelle    | en".                                |
| Auswahl bestätige<br>Vorbemerkungen<br>Name des Speicherpools<br>Physische Datenträger<br>Bestätigung                      | Oberprüfen Sie o<br>ORT DES SPEICHI<br>Server:<br>Clusterrolle:                                                                                                    | die folgenden E<br>ERPOOLS<br>WS-HV<br>Nicht g                                                                        | Assistent für neu<br>instellungen au<br>/1<br>gruppiert                                                 | <b>ie Speicherpools</b><br>f Korrektheit, und klicken Sie d | dann auf "Erstelle    | en".                                |
| Auswahl bestätige     Vorbemerkungen     Name des Speicherpools     Physische Datenträger     Bestätigung     Ergebnisse   | EN<br>Überprüfen Sie o<br>ORT DES SPEICHI<br>Serven<br>Clusterrolle:<br>Speichersubsyste                                                                                                    | die folgenden E<br>ERPOOLS<br>WS-H1<br>Nicht g<br>m: Storag                                                           | Assistent für neu<br>iinstellungen au<br>/1<br>gruppiert<br>e Spaces                                    | <b>ie Speicherpools</b><br>f Korrektheit, und klicken Sie d | dann auf "Erstelle    | en".                                |
| Auswahl bestätige<br>Vorbemerkungen<br>Name des Speicherpools<br>Physische Datenträger<br>Bestätigung<br>Ergebnisse        | EN<br>Überprüfen Sie o<br>ORT DES SPEICHI<br>Server.<br>Clusterrolle:<br>Speichersubsyste<br>EIGENSCHAFTEN                                                                                     | die folgenden E<br>ERPOOLS<br>WS-HT<br>Nicht g<br>im: Storag<br>DES SPEICHERPOC                                       | Assistent für neu<br>iinstellungen au<br>/1<br>gruppiert<br>le Spaces<br>DLS                            | <b>ie Speicherpools</b><br>f Korrektheit, und klicken Sie e | dann auf "Erstelle    | en".                                |
| Auswahl bestätige<br>Vorbemerkungen<br>Name des Speicherpools<br>Physische Datenträger<br>Bestätigung<br>Ergebnisse        | Clusterrolle:<br>Server:<br>Clusterrolle:<br>Speichersubsyste<br>EIGENSCHAFTEN<br>Name:                                                                                                    | die folgenden E<br>ERPOOLS<br>WS-H1<br>Nicht s<br>torag<br>DES SPEICHERPOC<br>Pool-1                                  | Assistent für neu<br>instellungen au<br>/1<br>gruppiert<br>ie Spaces<br>DLS                             | <b>ie Speicherpools</b><br>f Korrektheit, und klicken Sie d | dann auf "Erstelle    | en".                                |
| Auswahl bestätige<br>Vorbemerkungen<br>Name des Speicherpools<br>Physische Datenträger<br>Bestätigung<br>Ergebnisse        | CD<br>Überprüfen Sie o<br>ORT DES SPEICH<br>Server:<br>Clusterrolle:<br>Speichersubsyste<br>EIGENSCHAFTEN<br>Name:<br>Kapazität:                                                               | die folgenden E<br>ERPOOLS<br>WS-H1<br>Nicht (<br>m: Storag<br>DES SPEICHERPOC<br>Pool-1<br>1,82 Ti                   | Assistent für neu<br>iinstellungen au<br>/1<br>gruppiert<br>le Spaces<br>DLS<br>8                       | ie Speicherpools<br>f Korrektheit, und klicken Sie d        | dann auf "Erstelle    | en".                                |
| Auswahl bestätige<br>Vorbemerkungen<br>Name des Speicherpools<br>Physische Datenträger<br>Bestätigung<br>Ergebnisse        | CD<br>Überprüfen Sie o<br>ORT DES SPEICH<br>Server:<br>Clusterrolle:<br>Speichersubsyste<br>EIGENSCHAFTEN<br>Name:<br>Kapazität:<br>PHYSISCHE DATE                                             | die folgenden E<br>ERPOOLS<br>WS-H1<br>Im: Storag<br>DES SPEICHERPOC<br>Pool-1<br>1,82 TI<br>INTRÄGER                 | Assistent für neu<br>iinstellungen au<br>/1<br>gruppiert<br>ie Spaces<br>DLS<br>8                       | ie Speicherpools<br>f Korrektheit, und klicken Sie d        | dann auf "Erstelle    | en".                                |
| Auswahl bestätige     Vorbemerkungen     Name des Speicherpools     Physische Datenträger     Bestätigung     Ergebnisse   | CD<br>Uberprüfen Sie of<br>ORT DES SPEICH<br>Server:<br>Clusterrolle:<br>Speichersubsyste<br>EIGENSCHAFTEN<br>Name:<br>Kapazität:<br>PHYSISCHE DATE<br>PhysicalDisk1 (M)                       | die folgenden E<br>ERPOOLS<br>WS-H1<br>Im: Storag<br>DES SPEICHERPOC<br>Pool-1<br>1,82 TI<br>INTRÄGER<br>S-HV1) Autom | Assistent für neu<br>iinstellungen au<br>/1<br>gruppiert<br>je Spaces<br>DLS<br>8<br>autisch            | ie Speicherpools<br>f Korrektheit, und klicken Sie d        | dann auf "Erstelle    | en".                                |
| Auswahl bestätige     Vorbemerkungen     Name des Speicherpools     Physische Datenträger     Bestätigung     Ergebnisse   | Cluberprüfen Sie of<br>ORT DES SPEICHI<br>Server:<br>Clusterrolle:<br>Speichersubsyste<br>EIGENSCHAFTEN<br>Name:<br>Kapazität:<br>PHYSISCHE DATE<br>PhysicalDisk2 (W:                          | die folgenden E<br>ERPOOLS<br>WS-H1<br>Im: Storag<br>DES SPEICHERPOC<br>Pool-1<br>1,82 TI<br>INTRÄGER<br>S-HV1) Autom | Assistent für neu<br>instellungen au<br>/1<br>gruppiert<br>e Spaces<br>DLS<br>8<br>matisch<br>matisch   | ie Speicherpools<br>f Korrektheit, und klicken Sie d        | dann auf "Erstelle    | en".                                |
| Auswahl bestätige     Vorbemerkungen     Name des Speicherpools     Physische Datenträger     Bestätigung     Ergebnisse   | CD<br>Überprüfen Sie o<br>ORT DES SPEICHI<br>Server:<br>Clusterrolle:<br>Speichersubsyste<br>EIGENSCHAFTEN<br>Name:<br>Kapazität:<br>PHYSISCHE DATE<br>PhysicalDisk1 (W)<br>PhysicalDisk2 (W)  | die folgenden E<br>ERPOOLS<br>WS-H1<br>Im: Storag<br>DES SPEICHERPOC<br>Pool-1<br>1,82 TI<br>INTRÄGER<br>S-HV1) Autom | Assistent für neu<br>iinstellungen au<br>/1<br>gruppiert<br>je Spaces<br>DLS<br>8<br>hatisch<br>hatisch | e Speicherpools<br>f Korrektheit, und klicken Sie d         | dann auf "Erstelle    | en".                                |
| Auswahl bestätige<br>Vorbemerkungen<br>Name des Speicherpools<br>Physische Datenträger<br>Bestätigung<br>Ergebnisse        | CD<br>Überprüfen Sie of<br>ORT DES SPEICHI<br>Server:<br>Clusterrolle:<br>Speichersubsyste<br>EIGENSCHAFTEN<br>Name:<br>Kapazität:<br>PHYSISCHE DATE<br>PhysicalDisk1 (W)<br>PhysicalDisk2 (W) | die folgenden E<br>ERPOOLS<br>WS-H1<br>Im: Storag<br>DES SPEICHERPOC<br>Pool-1<br>1,82 TI<br>INTRÄGER<br>S-HV1) Autom | Assistent für neu<br>instellungen au<br>/1<br>gruppiert<br>je Spaces<br>DLS<br>8<br>hatisch<br>hatisch  | ie Speicherpools<br>f Korrektheit, und klicken Sie d        | dann auf "Erstelle    | en".                                |
| Auswahl bestätige<br>Vorbemerkungen<br>Name des Speicherpools<br>Physische Datenträger<br><u>Bestätigung</u><br>Ergebnisse | CD<br>Überprüfen Sie of<br>ORT DES SPEICH<br>Server:<br>Clusterrolle:<br>Speichersubsyste<br>EIGENSCHAFTEN<br>Name:<br>Kapazität:<br>PHYSISCHE DATE<br>PhysicalDisk1 (W)<br>PhysicalDisk2 (W)  | die folgenden E<br>ERPOOLS<br>WS-H1<br>Im: Storag<br>DES SPEICHERPOC<br>Pool-1<br>1,82 TI<br>INTRÄGER<br>S-HV1) Autom | Assistent für neu<br>instellungen au<br>/1<br>gruppiert<br>je Spaces<br>DLS<br>8<br>hatisch<br>hatisch  | ie Speicherpools<br>f Korrektheit, und klicken Sie d        | dann auf "Erstelle    | en".                                |
| Auswahl bestätige<br>Vorbemerkungen<br>Name des Speicherpools<br>Physische Datenträger<br><u>Bestätigung</u><br>Ergebnisse | CD<br>Uberprüfen Sie of<br>ORT DES SPEICH<br>Server:<br>Clusterrolle:<br>Speichersubsyste<br>EIGENSCHAFTEN<br>Name:<br>Kapazität:<br>PHYSISCHE DATE<br>PhysicalDisk1 (W)<br>PhysicalDisk2 (W)  | die folgenden E<br>ERPOOLS<br>WS-H1<br>Im: Storag<br>DES SPEICHERPOC<br>Pool-1<br>1,82 TI<br>INTRÄGER<br>S-HV1) Autom | Assistent für neu<br>instellungen au<br>/1<br>gruppiert<br>ie Spaces<br>DLS<br>8<br>hatisch<br>hatisch  | e Speicherpools<br>f Korrektheit, und klicken Sie d         | dann auf "Erstelle    | en".                                |
| Auswahl bestätige<br>Vorbemerkungen<br>Name des Speicherpools<br>Physische Datenträger<br>Bestätigung<br>Ergebnisse        | CD<br>Uberprüfen Sie of<br>ORT DES SPEICHI<br>Server:<br>Clusterrolle:<br>Speichersubsyste<br>EIGENSCHAFTEN<br>Name:<br>Kapazität:<br>PHYSISCHE DATE<br>PhysicalDisk1 (W)<br>PhysicalDisk2 (W) | die folgenden E<br>ERPOOLS<br>WS-H1<br>Im: Storag<br>DES SPEICHERPOC<br>Pool-1<br>1,82 TI<br>INTRÄGER<br>S-HV1) Autom | Assistent für neu<br>instellungen au<br>/1<br>gruppiert<br>e Spaces<br>DLS<br>8<br>natisch<br>natisch   | e Speicherpools<br>f Korrektheit, und klicken Sie d         | dann auf "Erstelle    | en".                                |
| Auswahl bestätige<br>Vorbemerkungen<br>Name des Speicherpools<br>Physische Datenträger<br>Bestätigung<br>Ergebnisse        | CD<br>Uberprüfen Sie of<br>ORT DES SPEICH<br>Server:<br>Clusterrolle:<br>Speichersubsyste<br>EIGENSCHAFTEN<br>Name:<br>Kapazität:<br>PHYSISCHE DATE<br>PhysicalDisk1 (W)<br>PhysicalDisk2 (W)  | die folgenden E<br>ERPOOLS<br>WS-H1<br>Im: Storag<br>DES SPEICHERPOC<br>Pool-1<br>1,82 TI<br>INTRÄGER<br>S-HV1) Autom | Assistent für neu<br>instellungen au<br>/1<br>gruppiert<br>e Spaces<br>DLS<br>8<br>natisch<br>natisch   | e Speicherpools<br>f Korrektheit, und klicken Sie d         | dann auf "Erstelle    | en".                                |
| Auswahl bestätige     Vorbemerkungen     Name des Speicherpools     Physische Datenträger     Bestätigung     Ergebnisse   | CD<br>Uberprüfen Sie of<br>ORT DES SPEICH<br>Server:<br>Clusterrolle:<br>Speichersubsyste<br>EIGENSCHAFTEN<br>Name:<br>Kapazität:<br>PHYSISCHE DATE<br>PhysicalDisk1 (W)<br>PhysicalDisk2 (W)  | die folgenden E<br>ERPOOLS<br>WS-H1<br>Im: Storag<br>DES SPEICHERPOC<br>Pool-1<br>1,82 TI<br>INTRÄGER<br>S-HV1) Autom | Assistent für neu<br>instellungen au<br>/1<br>gruppiert<br>je Spaces<br>DLS<br>8<br>hatisch<br>hatisch  | e Speicherpools<br>f Korrektheit, und klicken Sie d         | dann auf "Erstelle    | en".                                |

Auf dem neuen Speicherpool erstelle ich nun eine virtuelle Festplatte:

| ti<br>Bi | Freigaben<br>iSCSI<br>Arbeitsordner | <ul> <li>Storage Spaces (2)</li> <li>Primordial</li> <li>Pool-1</li> </ul>                                                                | Verfügbare Datenträger<br>Speicherpool                                                                                                 | WS-HV1<br>WS-HV1               | WS-HV1<br>WS-HV1                                                                                                    |
|----------|-------------------------------------|----------------------------------------------------------------------------------------------------|----------------------------------------------------------------------------------------------------|--------------------------------|----------------------------------------------------------------------------------------------------|
|          |                                     | <<br>Zuletzt aktualisiert am 24.10                                                                                                    | .2013 11:41:04                                                                                                    |                                | 111                                                                                                    |
|          |                                     | VIRTUELLE DATENTRÄG<br>Es sind keine zugehörigen Da<br>Es sind keine zugehör<br>ver<br>Starten Sie den Assistenter<br>um einen virtuellen | ER<br>ten verfügbar. AUFGABEI<br>igen virtuellen batenträger<br>rfügbar.<br>n für neue virtuelle Datenträ<br>Datenträger zu erstellen. | PH<br>Po<br>er virtueller Date | HYSISCHE DATENTRÄGER<br>ol-1 auf WS-HV1<br>enträger<br>Filter<br>Einschubfach Name<br>PhysicalDisk2 (<br>PhysicalDisk1 ( |

|                          | Assistent fü  | ir neue virtuelle Dat | tenträger     |           |                      | x   |
|--------------------------|---------------|-----------------------|---------------|-----------|----------------------|-----|
| Speicherpool ausv        | vählen        |                       |               |           |                      |     |
| Vorbereitung             | Speicherpool: |                       |               |           |                      |     |
| Speicherpool             | Poolname      | Verwaltet von         | Verfügbar für | Kapazität | Freier Speicherplatz | Su  |
| Name des virtuellen Date | Pool-1        | WS-HV1                | WS-HV1        | 1,82 TB   | 1,82 TB              | Ste |
| Speicheranordnung        |               |                       |               |           |                      |     |
| Bereitstellung           |               |                       |               |           |                      |     |
| Größe                    |               |                       |               |           |                      |     |
| Bestätigung              |               |                       |               |           |                      |     |
| Ergebnisse               |               |                       |               |           |                      |     |
|                          |               |                       |               |           |                      |     |
|                          |               |                       |               |           |                      |     |
|                          |               |                       |               |           |                      |     |
|                          |               |                       |               |           |                      |     |
|                          |               |                       |               |           |                      |     |
|                          |               |                       |               |           |                      |     |
|                          |               |                       |               |           |                      |     |
|                          | <             |                       |               |           |                      | >   |
| 1                        |               |                       |               |           |                      |     |
|                          |               | < Zurück              | (Weiter >     |           | Erstellen Abbrech    | en  |

Da der Pool aktuell keine SSD-Festplatten umfasst, werden auch keine Speicherebenen in der Konfiguration angeboten. Generell gilt dies auch für reine SSD-Pools. Für die Ebenen werden Datenträger beider Medientypen benötigt.

| è                        | Assiste                                                                                                    | ent für neue virtuelle Datenträger                                                                                                    |
|--------------------------|----------------------------------------------------------------------------------------------------|----------------------------------------------------------------------------------------------------|
| Geben Sie den N          | amen des                                                                                                    | virtuellen Datenträgers an.                                                                                                    |
| Vorbereitung             | Name:                                                                                                    | VD-1                                                                                                    |
| Speicherpool             | Passbraibungu                                                                                                    |                                                                                                    |
| Name des virtuellen Date | Beschreibung:                                                                                                    |                                                                                                    |
| Speicheranordnung        |                                                                                                    |                                                                                                    |
| Bereitstellung           |                                                                                                    |                                                                                                    |
| Größe                    | Speichereb                                                                                                    | enen auf diesem virtuellen Datenträger erstellen                                                                                               |
| Bestätigung              | speichereb<br>schnelleren                                                                                                    | enen ermöglichen das automatische Verschleben häufig verwendeter Dateien in den<br>Speicher (SSD).                                             |
| Ergebnisse               |                                                                                                    |                                                                                                    |
|                          |                                                                                                    |                                                                                                    |
|                          |                                                                                                    |                                                                                                    |
|                          |                                                                                                    |                                                                                                    |
|                          |                                                                                                    |                                                                                                    |
|                          |                                                                                                    |                                                                                                    |
|                          |                                                                                                    |                                                                                                    |
|                          | Für die Vervautomatische Berleichen Berleichen Berle | vendung von Speicherebenen benötigt der Speicherpool mindestens einen<br>n zugeordneten physischen Datenträger jedes Medientyps (SSD und HDD). |
|                          |                                                                                                    | < Zurück Weiter > Erstellen Abbrechen                                                                                                    |

Der virtuelle Datenträger soll in meinem Beispiel über beide HDDs gespiegelt werden:

| 2                        | Assistent für ne | ue virtuelle Datenträger                                                                                 |
|--------------------------|------------------|----------------------------------------------------------------------------------------------------|
| Wählen Sie die Sp        | eicheranordnur   | ng aus.                                                                                                  |
| Vorbereitung             | Layout:          | Beschreibung:                                                                                            |
| Speicherpool             | Simple           | Die Daten werden auf zwei oder drei physischen Datenträgern                                              |
| Name des virtuellen Date | Mirror           | Kapazität jedoch verringert. Für dieses Speicherlayout sind zum                                          |
| Speicheranordnung        | Parity           | Schutz vor einem Datenträgerfehler mindestens zwei<br>Datenträger und zum Schutz vor zwei gleichzeitigen |
| Bereitstellung           |                  | Datenträgerfehlern mindestens fünf Datenträger erforderlich.                                             |
| Größe                    |                  |                                                                                                    |
| Bestätigung              |                  |                                                                                                    |
| Ergebnisse               |                  |                                                                                                    |
|                          |                  |                                                                                                    |
|                          |                  |                                                                                                    |
|                          |                  |                                                                                                    |
|                          |                  |                                                                                                    |
|                          |                  |                                                                                                    |
|                          |                  |                                                                                                    |
|                          |                  |                                                                                                    |
|                          |                  |                                                                                                    |
|                          |                  | < Zurück Weiter > Erstellen Abbrechen                                                                    |

Das Thin-Provisioning erlaubt die effiziente Ausnutzung des physikalisch vorhandenen Speicherplatzes, da hier der virtuelle Datenträger als Datei nur so groß ist wie sein Inhalt:

| 2                        | Assistent für neue virtuelle Datenträger                                                 |
|--------------------------|------------------------------------------------------------------------------------------|
| Geben Sie den B          | ereitstellungstyp an.                                                                    |
| Vorbereitung             | Bereitstellungstyp:                                                                      |
| Speicherpool             |                                                                                          |
| Name des virtuellen Date | Vom Volume wird je nach Bedarf Speicher (bis zur Größe des Volumes) aus dem Speicherpool |
| Speicheranordnung        | ⊖ Fest                                                                                   |
| Bereitstellung           | Vom Volume wird Speicher aus dem Speicherpool entsprechend der Volumegröße verwendet.    |
| Größe                    |                                                                                          |
| Bestätigung              |                                                                                          |
| Ergebnisse               |                                                                                          |
|                          |                                                                                          |
|                          |                                                                                          |
|                          |                                                                                          |
|                          |                                                                                          |
|                          |                                                                                          |
|                          |                                                                                          |
|                          |                                                                                          |
|                          |                                                                                          |
|                          |                                                                                          |
|                          | < Zurück Weiter > Erstellen Abbrechen                                                    |

## Speicherpools und Speicherebenen mit Windows Server 2012 R2 2013-10-24

| <b>a</b>                                                                                                    | Assistent für neu                                                                                                    | ue virtuelle Datenträger                                                                                                    | _ 🗆 X                           |
|----------------------------------------------------------------------------------------------------|----------------------------------------------------------------------------------------------------|----------------------------------------------------------------------------------------------------|---------------------------------|
|                                                                                                    |                                                                                                    |                                                                                                    |                                 |
| Geben Sie die Grö                                                                                                    | öße des virtuelle                                                                                                    | n Datenträgers an.                                                                                                    |                                 |
| Vorbereitung<br>Speicherpool<br>Name des virtuellen Date<br>Speicheranordnung<br>Bereitstellung<br>Größe<br>Bestätigung<br>Ergebnisse | Größe angeben:     20     Maximale Größe                                                                                                    | GB V                                                                                                    |                                 |
|                                                                                                    | Vom virtuellen Datentrå<br>eines Zurückschreibcacl                                                                                                    | iger wird unter Umständen zusätzlicher S<br>hes benötigt.                                                                                          | peicherplatz für die Erstellung |
|                                                                                                    |                                                                                                    |                                                                                                    |                                 |
|                                                                                                    |                                                                                                    | < Zurück Weiter >                                                                                                    | Erstellen Abbrechen             |
|                                                                                                    |                                                                                                    |                                                                                                    |                                 |
| -                                                                                                    |                                                                                                    |                                                                                                    |                                 |
|                                                                                                    | Assistent für nei                                                                                                    | ue virtuelle Datenträger                                                                                                    |                                 |
| Auswahl bestätige<br><sup>Vorbereitung</sup><br>Speicherpool                                                                          | Überprüfen Sie die fo<br>dann auf "Erstellen".                                                                                                    | olgenden Einstellungen auf Korre                                                                                                    | ktheit, und klicken Sie         |
| Name des virtuellen Date<br>Speicheranordnung<br>Bereitstellung<br>Größe<br>Bestätigung<br>Ergebnisse                                 | ORT DES VIRTUELLEN D<br>Server:<br>Subsystem:<br>Speicherpoolname:<br>Status:<br>Freier Speicherplatz:<br>EIGENSCHAFTEN DES V<br>Name:<br>Speicherebenen:<br>Speicheranordnung:<br>Bereitstellungstyp:<br>Angeforderte Größe: | DATENTRÄGERS<br>WS-HV1<br>Storage Spaces<br>Pool-1<br>OK<br>1,82 TB<br>VIRTUELLEN DATENTRÄGERS<br>VD-1<br>Deaktiviert<br>Mirror<br>Dünn<br>20,0 GB |                                 |

< Zurück Weiter >

Erstellen

Abbrechen

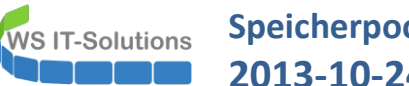

Abschließend wird der virtuelle Datenträger mit einem Volume partitioniert:

| <b>B</b>                 | Assist               | tent für neue Volume   | s                  |              | _ 🗆 X           |
|--------------------------|----------------------|------------------------|--------------------|--------------|-----------------|
| Server und Daten         | träger auswä         | hlen                   |                    |              |                 |
| Vorbemerkungen           | Server:              |                        |                    |              |                 |
| Server und Datenträger   | Bereitstellen für    | Status                 | Clusterrolle       | Ziel         |                 |
| Größe                    | WS-HV1               | Online                 | Nicht gruppier     | t Lokal      |                 |
| Laufwerkbuchstabe oder   |                      |                        |                    |              |                 |
| Dateisystemeinstellungen |                      |                        |                    |              |                 |
| Datendeduplizierung      |                      |                        |                    |              |                 |
| Bestätigung              |                      |                        |                    |              |                 |
| Eraebnisse               |                      |                        |                    |              |                 |
|                          | D                    |                        | Aktualis           | sieren Err   | neut überprüfen |
|                          | Datentrager:         | NO. 8                  |                    |              | <b>A 1 1</b>    |
|                          | Datenträger "3"      | Virtueller Datentrager | Kapazitat Freier S | 112 GB       | Subsystem       |
|                          | Datenträger "5"      |                        | 112 GB             | 112 GB       |                 |
|                          | Datenträger "6"      | VD-1                   | 20,0 GB            | 19,9 GB      | Storage Spaces  |
|                          | _                    |                        |                    |              | 2 .             |
|                          |                      |                        |                    |              |                 |
|                          |                      |                        |                    |              |                 |
|                          | <                    |                        | ш                  |              | >               |
|                          |                      | . 7                    | Weiter v           | East all a s | Abberthere      |
|                          |                      | < Zuruck               | weiter >           | Erstellen    | Abbrechen       |
|                          |                      |                        |                    |              |                 |
| <b>a</b>                 | Assist               | tent für neue Volume   | s                  |              | _ 🗆 🗙           |
|                          |                      |                        |                    |              |                 |
| Geben Sie die Grö        | äße des Volur        | mes an                 |                    |              |                 |
| deben sie die die        | bibe des volui       | nes an.                |                    |              |                 |
| Verbemerkungen           | Verfüchare Kanazität | 10.0 GR                |                    |              |                 |
| Sorver und Datesträgen   | tenogoare kapazitat  |                        |                    |              |                 |
| Server und Datenträger   | Mindestgröße:        | 8,00 MB                | _                  |              |                 |
| Große                    | Volumegröße:         | 19,9 GB 1              | •                  |              |                 |
| Laufwerkbuchstabe oder   |                      |                        |                    |              |                 |
| Dateisystemeinstellungen |                      |                        |                    |              |                 |
| Datendeduplizierung      |                      |                        |                    |              |                 |

 Geben Sie die Größe des Volumes an.

 Vorbemerkungen

 Server und Datenträger

 Goße

 Laufwerkbuchstabe oder...

 Dateisystemeinstellungen

 Datendeduplizierung

 Bestätigung

 Ergebnisse

 Image: Server und Datenträger

 Vorbemerkbuchstabe oder...

 Dateisystemeinstellungen

 Bestätigung

 Ergebnisse

 Image: Server und Datenträger

 Verbemerken

 Verbemerken

 Verbemerken

 Bestätigung

 Ergebnisse

 Verbemerken

 Verbemerken

 Verbemerken

 Verbemerken

 Verbemerken

 Verbemerken

 Verbemerken

 Verbemerken

 Verbemerken

 Verbemerken

 Verbemerken

 Verbemerken

 Verbemerken

 Verbemerken

 Verbemerken

 Verbemerken

 Verbemerken

 Verbemerken

 Verbemerken

 Verbemerken

 Verbemerken

 Ve

#### Speicherpools und Speicherebenen mit Windows Server 2012 R2 WS IT-Solutions 2013-10-24

| <u>a</u>                                                                                                    | Assistent für ne                                                                                                    | ue Volumes                                                                                                    | _ <b>D</b> X                                   |
|----------------------------------------------------------------------------------------------------|----------------------------------------------------------------------------------------------------|----------------------------------------------------------------------------------------------------|------------------------------------------------|
| Einem Laufwerkb<br>Vorbemerkungen<br>Server und Datenträger<br>Größe<br>Laufwerkbuchstabe oder<br>Dateisystemeinstellungen<br>Datendeduplizierung<br>Bestätigung<br>Ergebnisse | uchstaben oder Ord<br>Wählen Sie aus, ob das Volume ei<br>soll. Wird ein Volume einem Ordn<br>angezeigt. (Beispiel: "D-\Benutzero<br>Zuweisen zu:<br>Laufwerkbuchstabe: D<br>Der folgende Ordner:<br>Keinem Laufwerkbuchstaben c | ner ZUWEISEN<br>nem Laufwerkbuchstaben oder einem Ord<br>er zugewiesen, wird das Volume als Ordne<br>Jaten").                                             | ner zugewiesen werden<br>er auf einem Laufwerk |
|                                                                                                    |                                                                                                    | < Zurück Weiter > Erst                                                                                                    | Abbrechen                                      |
| <b>a</b>                                                                                                    | Assistent für ner                                                                                                    | ue Volumes                                                                                                    | _ <b>D</b> X                                   |
| Dateisystemeinste                                                                                                    | ellungen auswählen                                                                                                    |                                                                                                    |                                                |
| Vorbemerkungen<br>Server und Datenträger                                                                                                    | Dateisystem:                                                                                                    | NTFS                                                                                                    |                                                |
| Laufwerkbuchstabe oder<br>Dateisystemeinstellungen<br>Datendeduplizierung<br>Bestätigung<br>Ergebnisse                                                                         | Volumebezeichnung:<br>Kurze Dateinamen generieren<br>Kurze Dateinamen (8 Zeichen<br>Clientcomputern ausgeführte<br>Verlangsamung von Dateivorg                                                                                   | Standard       Neues Volume       (nicht empfohlen)       + Erweiterung mit drei Zeichen) werden fü       16-Bit-Anwendungen benötigt, führen jedijängen. | ir einige auf<br>och zu einer                  |

### Speicherpools und Speicherebenen mit Windows Server 2012 R2 2013-10-24

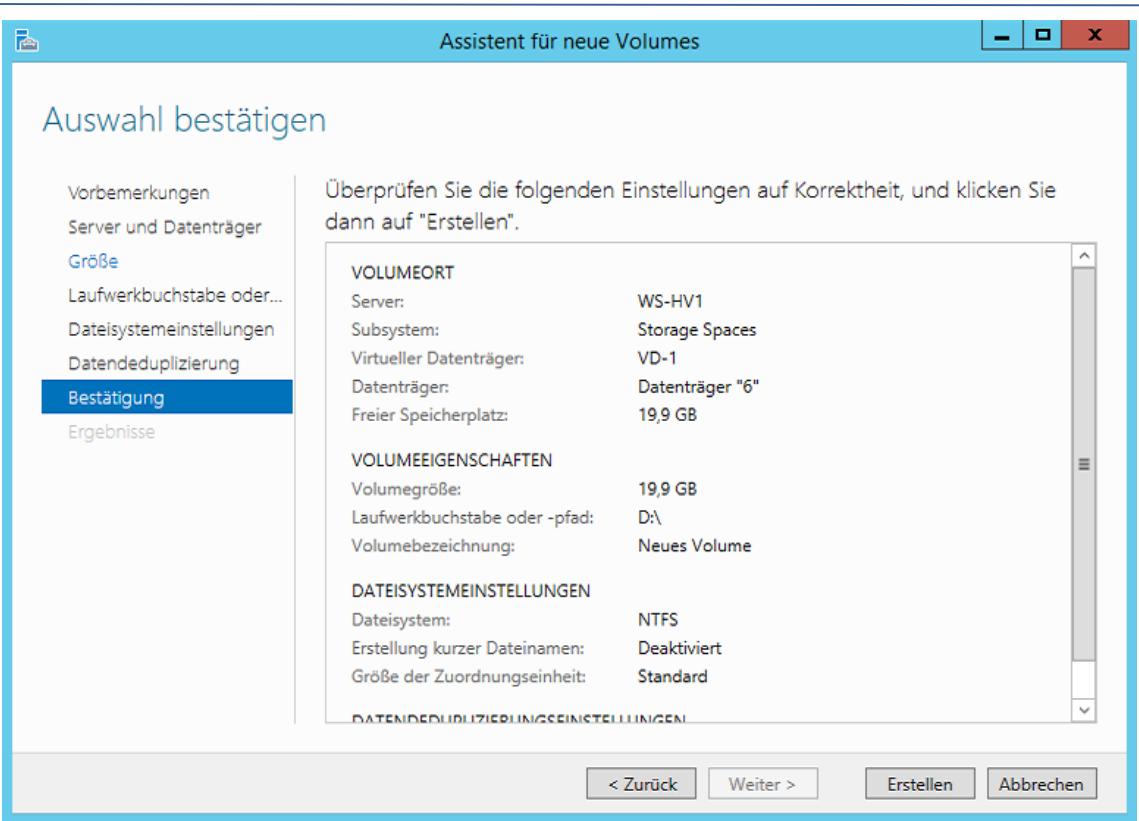

Der klassische Speicherpool mit einem gespiegelten virtuellen Datenträger ist fertig:

| iSCSI         | Primordial           | Verfügbare Datenträg        | er WS-HV1 | WS-HV1 V               |
|---------------|----------------------|-----------------------------|-----------|------------------------|
| Arbeitsordner | Pool-1               | Speicherpool                | WS-HV1    | WS-HV1 V               |
|               |                      |                             |           |                        |
|               |                      |                             |           |                        |
|               |                      |                             |           |                        |
|               | <                    |                             |           | ш                      |
|               | Zuletzt aktualisiert | am 24.10.2013 11:44:52      |           |                        |
|               |                      |                             |           |                        |
|               | VIRTUELLE DATE       | NTRÄGER                     |           | PHYSISCHE DATENTRÄGER  |
|               | Pool-1 auf WS-HV1    | AUFGAE                      | EN 🔻      | Pool-1 auf WS-HV1      |
|               | Filter               |                             | - 💿       | Filter Q               |
|               |                      | . 0                         |           |                        |
|               | 🗴 Name Status        | Anordnung Bereitstellung Ka | pazität   | â Einschubfach Name    |
|               | VD-1                 | Mirror Dünn 20              | 0 GB      | PhysicalDisk2 (WS-HV1) |
|               |                      |                             |           | PhysicalDisk1 (WS-HV1) |
|               |                      |                             |           |                        |
|               |                      |                             |           |                        |
|               |                      |                             |           |                        |

WS IT-Solutions

### 3. Erweiterung eines Speicherpools um zwei SSD-Datenträger

Aktuell besteht der Speicherpool nur aus 2 HDDs. Jetzt füge ich die beiden SSD-Datenträger an. Mein Ziel: nachträglich die Speicherebenen integrieren:

| i<br>i:           | Server<br>Volumes<br>Datenträg         | jer                   | Filter                                                 | peicherpoo                   | is   2 in | sgesamt                                     | (ii) •     |                                                                                      | •                                                                                                    |                                            |                   |        |
|-------------------|----------------------------------------|-----------------------|--------------------------------------------------------|------------------------------|-----------|---------------------------------------------|------------|--------------------------------------------------------------------------------------|----------------------------------------------------------------------------------------------------|--------------------------------------------|-------------------|--------|
| ∎r Þ<br>11.<br>Ra | Speicherp<br>Freigaben                 | pools                 | <ul> <li>Name</li> <li>Storage</li> </ul>              | je Spaces                    | (2)       | Тур                                         |            | Verwal                                                                               | tet von                                                                                                   | Verfügb                                    | ar für            | Serve  |
| ш                 | Arbeitsordr                            | er                    | Primordi<br>Pool-1<br><<br>Zuletzt aktu                | alisiert am                  | 24.10.2   | Verfügbare I<br>Speicherpoo<br>013 11:44:52 | Datenträge | r WS-H<br>Neuer Sp<br>Neuer virf<br>Physische<br>Speicherp<br>Speicherp<br>Eigenscha | /1<br>aicherpool<br>uueller Datenträge<br>n Datenträger hin:<br>oolversion upgrac<br>ool löschen<br>fiten | WS-HV1                                     |                   | WS-H   |
|                   |                                        |                       | VIRTUELLE<br>Pool-1 auf WS<br>Filter<br>A Name<br>VD-1 | DATENT<br>S-HV1<br>Status Ar | RÄGE      | R<br>p<br>ng Bereitste<br>Dūnn              | AUFGABI    | EN ▼<br>→ azitāt                                                                     | PHYSISCH<br>Pool-1 auf W<br><i>Filter</i><br>È Einschu                                                    | E DATENTR<br>S-HV1<br>bfach Name<br>Physic | ÄGER              | 1)     |
| à                 |                                        |                       |                                                        | Physis                       | chen l    | Datenträg                                   | er hinzu   | fügen                                                                                |                                                                                                    |                                            | _ □               | x      |
| Wähle             | en Sie physische I<br>träger ersetzen. | Datenträger für d     | en Speicherp                                           | ool aus, u                   | nd geb    | en Sie an, ob                               | Datenträ   | ger als H                                                                            | otspares zugewie                                                                                          | sen werden s                               | ollen, die fehler | 'hafte |
| Dater             | Einschuhfach                           | Name                  | Kapazität                                              | Bus U                        | /Min      | Modell                                      |            |                                                                                      | Zuordnung                                                                                                 | Chassis                                    | Medientyp         |        |
| Dater             | Einschubligen                          | PhysicalDisk3 (       | 112 GB                                                 | SATA                         |           | KINGSTON                                    | SV300S37   | A120G                                                                                | Automatisch 💌                                                                                             |                                            | SSD               |        |
| Dater             | Einschublach                           | Dhursien   Diels 5. ( | 112 CP                                                 | CATA                         |           | VINCETON                                    | cV/200627  | A 120C                                                                               | A                                                                                                    |                                            |                   |        |

Das Problem: die Speicherebenen können auf bestehende Datenträger nicht nachträglich editiert werden:

| ŤĒ        | Freigaben     | <ul> <li>Storage Spaces (1)</li> </ul>            |                                                      |                                              |                    |         |           |
|-----------|---------------|---------------------------------------------------|------------------------------------------------------|----------------------------------------------|--------------------|---------|-----------|
| <b>BB</b> | iSCSI         | Pool-1                                            | Speicherpool                                         | WS-HV1                                       | WS-HV1             | WS-H    | V1        |
|           | Arbeitsordner |                                                   |                                                      |                                              |                    |         |           |
|           |               | <ul> <li>Zuletzt aktualisiert am 24.10</li> </ul> | .2013 11:44:52                                       |                                              | Ш                  |         |           |
|           |               | VIRTUELLE DATENTRÄ<br>Pool-1 auf WS-HV1           | Neues Volume<br>Virtuellen Daten<br>Virtuellen Daten | träger reparieren<br>träger trennen          |                    | _       |           |
|           |               | Filter                                            | Virtuellen Daten<br>Virtuellen Daten                 | träger maskieren oder Ma<br>träger erweitern | askierung aufheben |         | • • •     |
|           |               | A Name Status Anorc                               | Virtuellen Daten                                     | träger löschen                               |                    |         | Status Ki |
|           |               | VD-1 Mirror                                       | Eigenschaften                                        |                                              |                    | 5-HV1)  | 11        |
|           |               |                                                   |                                                      |                                              | Physical Dick? (M  | VC_UV1) | 11        |

| Speicherpools und Speicherebenen mit Windows Server 2012 R2<br>2013-10-24 |
|---------------------------------------------------------------------------|
|                                                                           |
|                                                                           |

|                                         |                         | Eigenschafte                                                                                        | n von VD-1                              |                               | x    |
|-----------------------------------------|-------------------------|----------------------------------------------------------------------------------------------------|-----------------------------------------|-------------------------------|------|
| VD-1                                    |                         |                                                                                                    |                                         |                               |      |
| Alle<br>Allgemein<br>Zustand<br>Details | anzeigen<br>+<br>-<br>+ | Zustand<br>Integritätsstatus:<br>Betriebsstatus:<br>Speicheranordnung:<br>Verwendete physische Date | Fehlerfrei<br>OK<br>Mirror<br>enträger: |                               |      |
|                                         |                         | 🛆 Einschubfach Nam                                                                                  | e Statu                                 | us Kapazität Freier Speicherp | latz |
|                                         |                         | Phy                                                                                                 | sicalDisk1 (WS-HV1) OK                  | 931 GB 930 GB                 |      |
|                                         |                         | Phy                                                                                                 | icalDisk2 (WS-HV1) OK                   | 931 GB 930 GB                 |      |
|                                         |                         | <                                                                                                   | 111                                     |                               | >    |
|                                         |                         |                                                                                                    | ОК                                      | Abbrechen Anwen               | den  |

Daher lösche ich den virtuellen Datenträger und erstelle ihn dann neu. Zuvor müssen alle Volumes entfernt werden:

| E                          | ∋• Server-N                                                    | lanager • Dat                                                     | tei-/Speicherdie                                                                                 | nste 🕨 Volumes                                                                                   | s • Speicherpoo                   | ols        |
|----------------------------|----------------------------------------------------------------|-------------------------------------------------------------------|--------------------------------------------------------------------------------------------------|--------------------------------------------------------------------------------------------------|-----------------------------------|------------|
| Ⅲ<br>■<br>■<br>■<br>■<br>■ | Server<br>Volumes<br>Datenträger<br>Speicherpools<br>Freigaben | SPEICHERP         Alle Speicherp         Filter         Alle Name | OOLS<br>pools   1 insgesamt                                                                      | Verwaltet von                                                                                    | Verfügbar für                     | Server mit |
| B                          | iSCSI<br>Arbeitsordner                                         | Pool-1                                                            | Speicherpool                                                                                     | WS-HV1                                                                                           | WS-HV1                            | WS-HV1     |
|                            |                                                                | <<br>Zuletzt ak<br>VIRTUELL<br>Pool-1 auf V<br>Filter             | Virtuellen<br>Zum Löschen dieses virtu<br>Volumes gelöscht werder<br>alle Daten, die Sie behalte | Datenträger löschen<br>ellen Datenträgers müssen z<br>1. Sichern Sie vor dem Lösch<br>n möchten. | unächst alle<br>en der Volumes    |            |
|                            |                                                                | ▲ Name Status<br>VD-1                                             | Anordnung Bereitstellung<br>Mirror Dünn                                                          | Kapazität . 🏠 Eins<br>20,0 GB                                                                    | chubfach Name<br>PhysicalDisk1 (W | S-HV1)     |
|                            |                                                                |                                                                   |                                                                                                  |                                                                                                  | PhysicalDisk2 (W                  | S-HV1)     |

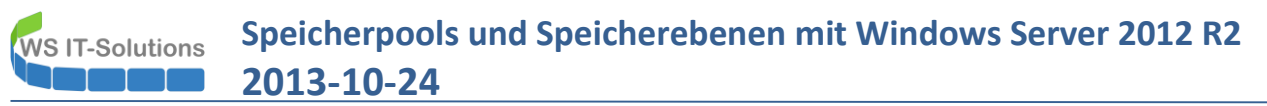

Jetzt kann der virtuelle Datenträger MIT Speicherebenen neu erstellt werden:

| tzt aktualisiert am 24.10.2013 11:49:24<br><b>UELLE DATENTRÄGER</b><br>3 keine zugehörigen Daten verfügbar. AU<br><i>Es sind keine zugehörigen virtuellen b</i> arer<br>verfügbar. |                  | 111               |                                              |               |                  |                  |             |
|----------------------------------------------------------------------------------------------------|------------------|-------------------|----------------------------------------------|---------------|------------------|------------------|-------------|
| tzt aktualisiert am 24.10.2013 11:49:24<br><b>UELLE DATENTRÄGER</b><br>3 keine zugehörigen Daten verfügbar. AU<br><i>Es sind keine zugehörigen virtuellen burer</i><br>verfügbar.  |                  | Ш                 |                                              |               |                  |                  |             |
| tzt aktualisiert am 24.10.2013 11:49:24<br>UELLE DATENTRÄGER<br>I keine zugehörigen Daten verfügbar.<br>Es sind keine zugehörigen virtuellen baren<br>verfügbar.                   |                  |                   |                                              |               |                  |                  |             |
| UELLE DATENTRÄGER<br>I keine zugehörigen Daten verfügbar. AU<br>Es sind keine zugehörigen virtuellen buren<br>verfügbar.                                                           |                  |                   |                                              |               |                  |                  |             |
| UELLE DATENTRAGER<br>d keine zugehörigen Daten verfügbar. AU<br>Es sind keine zugehörigen virtuellen buren<br>verfügbar.                                                           |                  |                   |                                              |               |                  |                  |             |
| Es sind keine zugehörigen virtuellen baren<br>verfügbar.                                                                                                    | FGABEN 🔻         | Pool-1 auf WS-HV1 | ENTRAGER                                     |               |                  |                  | AUFGABEN    |
| verfügbar.                                                                                                    | Neuer virtueller | Datenträger       | م                                            | )             | a) 🕶             |                  |             |
|                                                                                                    |                  | *                 |                                              |               |                  |                  |             |
| rten Sie den Assistenten für neue virtuelle D                                                                                                    | atenträger,      | A Einschubfach    | Name                                         | Sta           | itus Kapazität   | Bus Verwendung   | ) Chassis N |
| um einen virtuellen Datenträger zu erste                                                                                                    | ellen.           | -                 | PhysicalDisk1 (WS-HV<br>PhysicalDisk2 (WS-H) | /1)<br>/1)    | 931 GB<br>931 GB | SATA Automatisch | н           |
|                                                                                                    |                  |                   | PhysicalDisk5 (WS-HV                         | /1)           | 111 GB           | SATA Automatisch | S           |
|                                                                                                    |                  |                   | PhysicalDisk3 (WS-HV                         | /1)           | 111 GB           | SATA Automatisch | SS          |
|                                                                                                    |                  |                   |                                              |               |                  |                  |             |
|                                                                                                    | ٨٥               | sistent für neu   | o virtualla Dat                              | onträger      |                  | _                |             |
|                                                                                                    | A3               | sistent fui neu   | e virtuene Dat                               | entrager      |                  |                  |             |
| Vorbereitung                                                                                                    | Speicherpo       | pol:              |                                              |               |                  |                  |             |
| Speicherpool                                                                                                    | Poolnam          | e                 | Verwaltet von                                | Verfügbar für | Kapazität        | Freier Speicher  | rplatz Su   |
| Name des virtuellen Date                                                                                                    | POOI-1           |                   | W2-HV1                                       | WS-HVI        | 2,03 18          | . ۷.             | 0318 50     |
| Speicheranordnung                                                                                                    |                  |                   |                                              |               |                  |                  |             |
| Bereitstellung                                                                                                    |                  |                   |                                              |               |                  |                  |             |
|                                                                                                    |                  |                   |                                              |               |                  |                  |             |
| Bestätigung                                                                                                    |                  |                   |                                              |               |                  |                  |             |
| Ergebnisse                                                                                                    |                  |                   |                                              |               |                  |                  |             |
|                                                                                                    |                  |                   |                                              |               |                  |                  |             |
|                                                                                                    |                  |                   |                                              |               |                  |                  |             |
|                                                                                                    |                  |                   |                                              |               |                  |                  |             |
|                                                                                                    |                  |                   |                                              |               |                  |                  |             |
|                                                                                                    |                  |                   |                                              |               |                  |                  |             |
|                                                                                                    |                  |                   |                                              |               |                  |                  |             |
|                                                                                                    |                  |                   |                                              |               |                  |                  |             |
|                                                                                                    |                  |                   |                                              |               |                  |                  |             |
|                                                                                                    |                  |                   |                                              |               |                  |                  |             |
|                                                                                                    | <                |                   | ш                                            |               |                  |                  | >           |

## Speicherpools und Speicherebenen mit Windows Server 2012 R2 2013-10-24

Da jetzt sowohl SSD als auch HDD-Datenträger verbaut sind, wird die Option der Speicherebenen angeboten. Zusätzlich ist der Hinweis sichtbar, dass diese Konfiguration später nicht mehr zurück genommen werden kann (Ausnahme: der virtuelle Datenträger wird gelöscht):

| <b>a</b>                 | Assiste                    | nt für neue virtuelle Datenträger                                                  | _ <b>D</b> X      |
|--------------------------|----------------------------|------------------------------------------------------------------------------------|-------------------|
| Geben Sie den Na         | men des                    | virtuellen Datenträgers an.                                                        |                   |
| Vorbereitung             | Name:                      | VD-1                                                                               |                   |
| Speicherpool             | December 11                |                                                                                    |                   |
| Name des virtuellen Date | Beschreibung:              |                                                                                    |                   |
| Speicheranordnung        |                            |                                                                                    |                   |
| Bereitstellung           |                            |                                                                                    |                   |
| Größe                    | ✓ Speicherebe              | nen auf diesem virtuellen Datenträger erstellen                                    |                   |
| Bestätigung              | Speicherebe<br>schnelleren | enen ermöglichen das automatische Verschieben häufig verwendete<br>Speicher (SSD). | er Dateien in den |
| Ergebnisse               |                            |                                                                                    |                   |
|                          |                            |                                                                                    |                   |
|                          |                            |                                                                                    |                   |
|                          |                            |                                                                                    |                   |
|                          |                            |                                                                                    |                   |
|                          |                            |                                                                                    |                   |
|                          |                            |                                                                                    |                   |
|                          | O Speicherebe              | nen können nach der Erstellung eines virtuellen Datenträgers nicht                 | mehr entfernt     |
|                          | werden.                    |                                                                                    |                   |
|                          |                            | < 7urirk Weiter > Frstellen                                                        | Abbrechen         |
|                          |                            | Clotek Weiter > Erstellen                                                          | Abbrechen         |

Auch der neue virtuelle Datenträger soll gespiegelt sein:

| à                        | Assistent für | neue virtuelle Datenträger                                                                                                  |
|--------------------------|---------------|----------------------------------------------------------------------------------------------------|
| Wählen Sie die Sp        | eicheranordn  | ung aus.                                                                                                    |
| Vorbereitung             | Layout:       | Beschreibung:                                                                                                    |
| Speicherpool             | Simple        | Die Daten werden auf zwei oder drei physischen Datenträgern                                                                 |
| Name des virtuellen Date | Mirror        | dupliziert. Dadurch wird die Zuverlässigkeit erhöht, die<br>Kapazität iedoch verringert. Für dieses Speicherlavout sind zum |
| Speicheranordnung        |               | Schutz vor einem Datenträgerfehler mindestens zwei                                                                          |
| Bereitstellung           |               | Datenträger und zum Schutz vor zwei gleichzeitigen<br>Datenträgerfehlern mindestens fünf Datenträger erforderlich.          |
| Größe                    |               |                                                                                                    |
| Bestätigung              |               |                                                                                                    |
| Ergebnisse               |               |                                                                                                    |
|                          |               |                                                                                                    |
|                          |               |                                                                                                    |
|                          |               |                                                                                                    |
|                          |               |                                                                                                    |
|                          |               |                                                                                                    |
|                          |               |                                                                                                    |
|                          |               |                                                                                                    |
|                          |               |                                                                                                    |
|                          |               |                                                                                                    |
|                          |               | < Zurück Weiter > Erstellen Abbrechen                                                                                       |

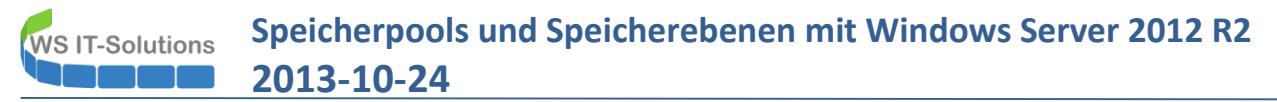

Die Speicherebenen erfordern, dass der gesamte Speicherbedarf des virtuellen Datenträgers auf einmal provisioniert wird. Das so genannte Thin-Provisioning wird nicht unterstützt:

| Assistent für neue virtuelle Datenträger          Ceben Sie den Bereitstellungstyp an.         Vorbereitung         Speicherpool         Name des virtuellen Date         Speicheranordnung         Bereitstellung         Größe         Bestätigung         Ergebnisse         Image: Speicheranordinung         Größe         Bestätigung         Ergebnisse         Image: Speicheranordinung         Größe         Bestätigung         Ergebnisse         Image: Speicheranordinung         Image: Speicheranordinung         Image: Speicheranordinung         Größe         Bestätigung         Ergebnisse         Image: Speicheranordinung         Image: Speicheranordinung         Image: Speicheranordinung         Speicheranordinung         Image: Speicheranordinung         Image: Speicheranordinung         Image: Speicheranordinung         Image: Speicheranordinung         Image: Speicheranordinung         Image: Speicheranordinung         Image: Speicheranordinung         Image: Speicheranordinung         Image: Speicheranordinung         Image: Speicheranordinung | x                                                                                           |        |       |     |
|----------------------------------------------------------------------------------------------------|---------------------------------------------------------------------------------------------|--------|-------|-----|
|                                                                                                    |                                                                                             |        |       |     |
| Geben Sie den Be                                                                                                    | ereitstellungstyp an.                                                                       |        |       |     |
| Vorbereitung                                                                                                    | Bereitstellungstyp:                                                                         |        |       |     |
| Speicherpool                                                                                                    | <mark>O Dünn</mark>                                                                         |        |       |     |
| Name des virtuellen Date                                                                                                    | Vom Volume wird je nach Bedarf Speicher (bis zur Größe des Volumes) aus dem S<br>verwendet. | Speich | erpoo | bl  |
| Speicheranordnung                                                                                                    | ● Fest                                                                                      |        |       |     |
| Bereitstellung                                                                                                    | Vom Volume wird Speicher aus dem Speicherpool entsprechend der Volumegröß                   | e verv | vende | :t. |
| Größe                                                                                                    |                                                                                             |        |       |     |
| Bestätigung                                                                                                    |                                                                                             |        |       |     |
| Ergebnisse                                                                                                    |                                                                                             |        |       |     |
|                                                                                                    |                                                                                             |        |       |     |
|                                                                                                    |                                                                                             |        |       |     |
|                                                                                                    |                                                                                             |        |       |     |
|                                                                                                    |                                                                                             |        |       |     |
|                                                                                                    |                                                                                             |        |       |     |
|                                                                                                    |                                                                                             |        |       |     |
|                                                                                                    |                                                                                             |        |       |     |
|                                                                                                    | • Für Speicherebenen ist eine feste Speicherzuweisung erforderlich.                         |        |       |     |
|                                                                                                    | < Zurück Weiter > Erstellen                                                                 | Ab     | brech | en  |

In dieser Maske kann nun definiert werden, wie viel Speicher der virtuelle Datenträger vom automatisch erstellten SSD-Tier und wie viel vom automatisch erstellten HDD-Tier vom Pool erhalten soll. So können z.B. auch mehrere virtuelle Datenträger Speicherebenen auf dem gleichen Pool verwenden:

| à                                             | Assistent für neue virtuelle I                                               | Datenträger 📃 🗖 🗙                                         |
|-----------------------------------------------|------------------------------------------------------------------------------|-----------------------------------------------------------|
| Geben Sie die Grö                             | öße des virtuellen Daten                                                     | iträgers an.                                              |
| Vorbereitung                                  | Freier Speicherplatz in diesem Speicherp                                     | bool: 1,01 TB                                             |
| Speicherpool                                  | Geben Sie die gewünschte Größe für die                                       | beiden Ebenen des virtuellen Datenträgers an.             |
| Name des virtuellen Date<br>Speicheranordnung | Schnellere Ebene (SSD)                                                       | Standardebene (HDD)                                       |
| Bereitstellung                                | Freier Speicherplatz: 109 GB                                                 | Freier Speicherplatz: 930 GB                              |
| Größe                                         | O Größe angeben:                                                             | ○ Größe angeben:                                          |
| Bestätigung                                   | 109 GB 🔻                                                                     | 930 GB 🔻                                                  |
| Ergebnisse                                    |                                                                              |                                                           |
|                                               | <ul> <li>Maximale Größe</li> </ul>                                           | Maximale Größe                                            |
|                                               | Größe des virtuellen Datenträgers: 1,01 1                                    | гв                                                        |
|                                               | Vom virtuellen Datenträger wird unter<br>eines Zurückschreibcaches benötigt. | r Umständen zusätzlicher Speicherplatz für die Erstellung |
|                                               | < Zu                                                                         | rück Weiter > Erstellen Abbrechen                         |

# Speicherpools und Speicherebenen mit Windows Server 2012 R2 2013-10-24

| Auswahl bestätige                             | en                                                        |                                              |
|-----------------------------------------------|-----------------------------------------------------------|----------------------------------------------|
| Vorbereitung<br>Speicherpool                  | Überprüfen Sie die folgenden Eir<br>dann auf "Erstellen". | nstellungen auf Korrektheit, und klicken Sie |
| Name des virtuellen Date<br>Speicheranordnung | ORT DES VIRTUELLEN DATENTRÄGER                            | S Mrs. HV/1                                  |
| Rereitstellung                                | Subsystem:                                                | Storage Spaces                               |
| Cräße                                         | Speicherpoolname:                                         | Pool-1                                       |
| Grobe                                         | Status:                                                   | OK                                           |
| Bestatigung                                   | Freier Speicherplatz:                                     | 2,03 TB                                      |
| Ergebnisse                                    |                                                           |                                              |
|                                               | EIGENSCHAFTEN DES VIRTUELLEN DA                           | TENTRAGERS                                   |
|                                               | Name:                                                     | VD-1                                         |
|                                               | Speicherebenen:                                           | Aktiviert                                    |
|                                               | Speicheranordnung:                                        | Mirror                                       |
|                                               | Bereitstellungstyp:                                       | Fest                                         |
|                                               | Angetorderte Große:                                       | 100 GP                                       |
|                                               | Größe der Standardehane (UDD):                            | 030 GB                                       |
|                                               | Große der Standardebene (HDD):                            | 90.00                                        |
|                                               |                                                           |                                              |
|                                               |                                                           |                                              |

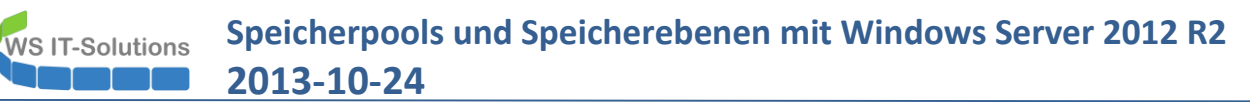

### 4. Erweiterung eines Speicherpools um einen SSD-Datenträger

Es ist möglich, nur einen einzigen SSD-Datenträger in einen Pool aufzunehmen. Dann sind aber nicht mehr alle Redundanz-Level möglich.

Aktuell sind wieder nur 2 HDD-Datenträger im Pool-1. Ich nehme zunächst eine SSD-Festplatte in den Pool auf:

| <ul> <li>Storage</li> </ul> | ge Spaces (2)                                                  |                                       |                                                                |                     |             |                          |                      |         |           |                    |             |               |         |
|-----------------------------|----------------------------------------------------------------|---------------------------------------|----------------------------------------------------------------|---------------------|-------------|--------------------------|----------------------|---------|-----------|--------------------|-------------|---------------|---------|
| Pool-1                      |                                                                | Speicherpool                          | WS-HV1                                                         |                     | ٧           | VS-HV1                   | WS-HV1               |         |           | 1,82               | rb 1,82     | тв            |         |
| Primord                     | lial                                                           | Verfügbare Datenträger                | WS-HV1                                                         |                     | ۷           | VS-HV1                   | WS-HV1               |         |           |                    |             |               |         |
|                             |                                                                |                                       |                                                                |                     |             |                          |                      |         |           |                    |             |               |         |
|                             |                                                                |                                       |                                                                |                     |             |                          |                      |         |           |                    |             |               |         |
|                             |                                                                |                                       |                                                                |                     | ш           |                          |                      |         |           |                    |             |               | >       |
| uletzt aktu                 | alisiert am 24.10.20                                           | )13 11:50:55                          |                                                                |                     |             |                          |                      |         |           |                    |             |               |         |
|                             |                                                                |                                       |                                                                |                     |             |                          |                      |         |           |                    |             |               |         |
| RTUELLE                     | DATENTRÄGER                                                    |                                       | N 🔻                                                            | PHYSIS<br>Deck 1 at |             | ENTRÄGER                 |                      |         |           |                    |             | ALIEGA        | REN 👻   |
| sinu keine                  | zugenongen Daten                                               |                                       |                                                                | POOI-T at           | 11 442-1141 |                          |                      |         |           | Phys               | sischen Dat | enträger hinz | ufügen  |
| Es sir                      | Es sind keine zugehörigen virtuellen Datenträger<br>verfügbar. |                                       | Es sind keine zugehörigen virtuellen Datenträger<br>verfüghar. |                     |             | م                        | •                    |         | -         | Neuer Speicherpool |             |               |         |
|                             | tarten Sie den Assistenten für neue virtuelle Datenträger      |                                       |                                                                | Fin                 | schubfach   | Name                     |                      | Status  | Kapazität | Bus                | Verwendu    | ing Chassis   | Medient |
| Starten Si                  | ie den Assistenten fü                                          | ir neue virtuelle Datenträ            | iger,                                                          |                     |             | PhysicalDisk1 (MS, HV/1) |                      |         | 021.68    | CATA               | Automatia   |               | HDD     |
| um                          | um einen virtuellen Datenträger zu erstellen.                  |                                       |                                                                | llen. Phys          |             |                          | Disk1 (WS-HV1) 931 G |         |           | B SATA Automatisch |             |               | HDD     |
|                             |                                                                |                                       |                                                                |                     |             |                          |                      |         | 551.00    |                    | Hatomatia   |               |         |
|                             |                                                                |                                       |                                                                |                     |             |                          |                      |         |           |                    |             |               |         |
|                             |                                                                |                                       |                                                                |                     |             |                          |                      |         |           |                    |             |               |         |
| A                           |                                                                |                                       |                                                                | Physis              | chen D      | atenträger hinzufü       | iaen                 |         |           |                    |             |               | x       |
|                             |                                                                |                                       |                                                                | ,                   |             |                          | 2                    |         |           |                    |             |               | _       |
| Wähl<br>fehle               | len Sie physische<br>rhafte Datenträg                          | e Datenträger für de<br>ger ersetzen. | n Speich                                                       | erpool au:          | s, und ge   | ben Sie an, ob Datentr   | äger als H           | Hotspar | es zugew  | iesen              | werden so   | ollen, die    |         |
|                             | Einschubfach                                                   | Name                                  | Kapazitä                                                       | it Bus              | U/Min       | Modell                   |                      | Zuord   | nung      | C                  | hassis N    | /ledientyp    |         |
| <b>_</b>                    |                                                                | PhysicalDisk3 (                       | 112 0                                                          | B SATA              |             | KINGSTON SV300S3         | 7A120G               | Auto    | matisch   | •                  | S           | SD            |         |
|                             |                                                                | PhysicalDisk5 (                       | 112 0                                                          | B SATA              |             | KINGSTON SV300S3         | 7A120G               | Auto    | matisch   | •                  | S           | SD            |         |
|                             |                                                                |                                       |                                                                |                     |             |                          |                      |         |           |                    |             |               |         |
|                             |                                                                |                                       |                                                                |                     |             |                          |                      |         |           |                    |             |               |         |
|                             |                                                                |                                       |                                                                |                     |             |                          |                      |         |           |                    |             |               |         |
|                             |                                                                |                                       |                                                                |                     |             |                          |                      |         |           |                    |             |               |         |
| Ausg                        | ewählte Kapazit                                                | ät insgesamt: 11                      | 2 GB                                                           |                     |             |                          |                      |         |           |                    |             |               |         |
|                             |                                                                |                                       |                                                                |                     |             |                          |                      |         |           |                    | OK          | ALL           | have    |
|                             |                                                                |                                       |                                                                |                     |             |                          |                      |         |           |                    | UK          | Abbrec        | nen     |

Jetzt erstelle ich im Pool einen virtuellen Datenträger:

| <ul> <li>Storage Spaces (</li> </ul>         | 2)                                                                          |                |                                                   |                             |               |        |                     |             |                           |         |               |
|----------------------------------------------|-----------------------------------------------------------------------------|----------------|---------------------------------------------------|-----------------------------|---------------|--------|---------------------|-------------|---------------------------|---------|---------------|
| Pool-1                                       | Speicherpool                                                                | WS-HV1         | V                                                 | /S-HV1                      | WS-HV1        |        |                     | 1,93        | ГВ 1,93 ТВ                |         |               |
| Primordial                                   | Verfügbare Datenträger                                                      | WS-HV1         | V                                                 | /S-HV1                      | WS-HV1        |        |                     |             |                           |         |               |
|                                              |                                                                             |                |                                                   |                             |               |        |                     |             |                           |         |               |
|                                              |                                                                             |                |                                                   |                             |               |        |                     |             |                           |         | >             |
| uletzt aktualisiert am 2/                    | 4.10.2013 11:50:55                                                          |                |                                                   |                             |               |        |                     |             |                           |         |               |
| sind keine zugehörigen<br>Es sind keine zuge | AGER<br>Daten verfügbar. AUFGABEN<br>Neue<br>hörigen virtuellen batentrager | r virtueller [ | PHYSISCHE DAT<br>Pool-1 auf WS-HV1<br>Datenträger | entrager<br>۶               | (ii) <b>•</b> |        | -                   |             |                           | AUFGA   | BEN V         |
| Starten Sie den Assiste<br>um einen virtue   | nten für neue virtuelle Datenträ<br>llen Datenträger zu erstellen.          | ger,           | ▲ Einschubfach                                    | Name PhysicalDisk1 (WS-HV1) |               | Status | Kapazitāt<br>931 GB | Bus<br>SATA | Verwendung<br>Automatisch | Chassis | Medien<br>HDD |
|                                              |                                                                             |                |                                                   |                             |               |        | 004 00              |             |                           |         |               |
|                                              |                                                                             |                |                                                   | PhysicalDisk2 (WS-HV1)      |               |        | 931 GB              | SATA        | Automatisch               |         | HDD           |

Speicherpools und Speicherebenen mit Windows Server 2012 R2 WS IT-Solutions 2013-10-24

|                          | Assistent f   | ür neue virtuelle Dat | tenträger     |           | _ □                  | 3  |
|--------------------------|---------------|-----------------------|---------------|-----------|----------------------|----|
| Spaisbarpool a           | icwählen      |                       |               |           |                      |    |
| speicherpoor au          | ISWAIIIEIT    |                       |               |           |                      |    |
| Vorbereitung             | Speicherpool: |                       |               |           |                      |    |
| Speicherpool             | Poolname      | Verwaltet von         | Verfügbar für | Kapazität | Freier Speicherplatz | Su |
| Name des virtuellen Date | Pool-1        | WS-HV1                | WS-HV1        | 1,93 TB   | 1,93 TB              | St |
| Speicheranordnung        |               |                       |               |           |                      |    |
| Bereitstellung           |               |                       |               |           |                      |    |
|                          |               |                       |               |           |                      |    |
| Bestätigung              |               |                       |               |           |                      |    |
| Ergebnisse               |               |                       |               |           |                      |    |
|                          |               |                       |               |           |                      |    |
|                          |               |                       |               |           |                      |    |
|                          |               |                       |               |           |                      |    |
|                          |               |                       |               |           |                      |    |
|                          |               |                       |               |           |                      |    |
|                          |               |                       |               |           |                      |    |
|                          |               |                       |               |           |                      |    |
|                          |               |                       |               |           |                      |    |
|                          | <             | III                   |               |           |                      | >  |
|                          |               | Zuriel                | Waitar        |           | Erstellen            |    |
|                          |               | < Zuruci              | weiter >      |           | Abbrech              | en |

Die Option der Speicherebenen wird angeboten, weil nun eine SSD-Festplatte im Pool vorhanden ist:

| <b>a</b>                 | Assiste                | ent für neue virtuelle Datenträger                                                 | _ 🗆 X             |
|--------------------------|------------------------|------------------------------------------------------------------------------------|-------------------|
| Geben Sie den Na         | amen des               | virtuellen Datenträgers an.                                                        |                   |
| Vorbereitung             | Name:                  | VD-1                                                                               |                   |
| Speicherpool             | Passhasihungu          |                                                                                    |                   |
| Name des virtuellen Date | beschreibung:          |                                                                                    |                   |
| Speicheranordnung        |                        |                                                                                    |                   |
| Bereitstellung           |                        |                                                                                    |                   |
| Größe                    | Speichereb             | enen auf diesem virtuellen Datenträger erstellen                                   | <b>B</b>          |
| Bestätigung              | schnelleren            | enen ermoglichen das automatische Verschieben haufig verwendete<br>Speicher (SSD). | er Dateien in den |
| Ergebnisse               |                        |                                                                                    |                   |
|                          |                        |                                                                                    |                   |
|                          |                        |                                                                                    |                   |
|                          |                        |                                                                                    |                   |
|                          |                        |                                                                                    |                   |
|                          |                        |                                                                                    |                   |
|                          |                        |                                                                                    |                   |
|                          | Speicherebe     werden | enen können nach der Erstellung eines virtuellen Datenträgers nicht                | mehr entfernt     |
|                          | werden.                |                                                                                    |                   |
|                          |                        | < Zurück Weiter > Erstellen                                                        | Abbrechen         |

Jetzt wähle ich für den neuen virtuellen Datenträger das Spiegel-Layout:

| 2                        | Assistent fi | ür neue virtuelle Datenträger                                                |
|--------------------------|--------------|------------------------------------------------------------------------------|
| Wählen Sie die Sp        | eicheranord  | nung aus.                                                                    |
| Vorbereitung             | Layout:      | beschreibung:<br>Die Daten werden auf zwei oder drei nhysischen Datenträgern |
| Speicherpool             | Mirror       | dupliziert. Dadurch wird die Zuverlässigkeit erhöht, die                     |
| Name des virtuellen Date |              | Kapazität jedoch verringert. Für dieses Speicherlayout sind zum              |
| Speicheranordnung        |              | Datenträger und zum Schutz vor zwei gleichzeitigen                           |
| Bereitstellung           |              | Datenträgerfehlern mindestens fünf Datenträger erforderlich.                 |
|                          |              |                                                                              |
| Bestätigung              |              |                                                                              |
| Ergebnisse               |              |                                                                              |
|                          |              |                                                                              |
|                          |              |                                                                              |
|                          |              |                                                                              |
|                          |              |                                                                              |
|                          |              |                                                                              |
|                          |              |                                                                              |

Damit sowohl die Performance als auch die Redundanz von den Speicherebenen bedient werden können, müssen bei einem Spiegel-Layout auch mehrere Datenträger der unterschiedlichen Medientypen (SSD und HDD) vorhanden sein – in meinem Fall benötige ich also mindesten 2 gleiche HDDs und 2 gleiche SSDs:

|                                             |                                           | Assistent für neue virtuelle Datenträger                                                        | _ □                                                                           |
|---------------------------------------------|-------------------------------------------|-------------------------------------------------------------------------------------------------|-------------------------------------------------------------------------------|
| Wählen Sie die Sp                           | eicheranordnung                           | aus.                                                                                            |                                                                               |
| Für die Unterstützung der S<br>Vorbereitung | peicheranordnung sind nicht ge<br>Layout: | rügend physische Datenträger der einzelnen Medientypen vorhanden. Wählen Sie e<br>Beschreibung: | ine andere Anordnung aus. 🛛 🗙                                                 |
| Speicherpool                                | Simple                                    | Die Daten werden auf zwei oder drei physischen Datenträger                                      | n dupliziert. Dadurch wird die                                                |
| Name des virtuellen Date                    | Mirror                                    | vor einem Datenträgerfehler mindestens zwei Datenträger u                                       | ieses Speicheriayout sind zum Schutz<br>nd zum Schutz vor zwei gleichzeitiger |
| Speicheranordnung                           |                                           | Datenträgerfehlern mindestens fünf Datenträger erforderlich                                     | •                                                                             |
| Bereitstellung                              |                                           |                                                                                                 |                                                                               |
| Größe                                       |                                           |                                                                                                 |                                                                               |
| Bestätigung                                 |                                           |                                                                                                 |                                                                               |
|                                             |                                           |                                                                                                 |                                                                               |

Für ein Simple-Layout mit Speicherebenen würde eine HDD und eine SSD ausreichen:

| vanien sie die sp        | elcheranorunung | aus.                                                                                                    |  |  |  |  |
|--------------------------|-----------------|----------------------------------------------------------------------------------------------------|--|--|--|--|
| Vorbereitung             | Layout:         | Beschreibung:                                                                                                    |  |  |  |  |
| Speicherpool             | Simple          | Die Daten werden auf mehreren physischen Datenträgern verteilt. Dadurch werden die Kapa                                                                                                    |  |  |  |  |
| Name des virtuellen Date | Mirror          | und der Durchsatz erhöht, die Zuverlassigkeit wird jedoch verringert. Für dieses Speicherlayor<br>mindestens ein Datenträger erforderlich, es bietet keinen Schutz vor einem Datenträgerfehler |  |  |  |  |
| Speicheranordnung        |                 |                                                                                                    |  |  |  |  |
| Bereitstellung           |                 |                                                                                                    |  |  |  |  |
| Größe                    |                 |                                                                                                    |  |  |  |  |
|                          |                 |                                                                                                    |  |  |  |  |
| Ergebnisse               |                 |                                                                                                    |  |  |  |  |
|                          |                 |                                                                                                    |  |  |  |  |
|                          |                 |                                                                                                    |  |  |  |  |
|                          |                 |                                                                                                    |  |  |  |  |
|                          |                 |                                                                                                    |  |  |  |  |
|                          |                 |                                                                                                    |  |  |  |  |
|                          |                 |                                                                                                    |  |  |  |  |
|                          |                 |                                                                                                    |  |  |  |  |
|                          |                 |                                                                                                    |  |  |  |  |

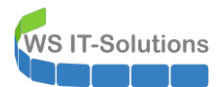

Aber auch hier gilt, dass dann die virtuelle Festplatte komplett provisioniert sein muss:

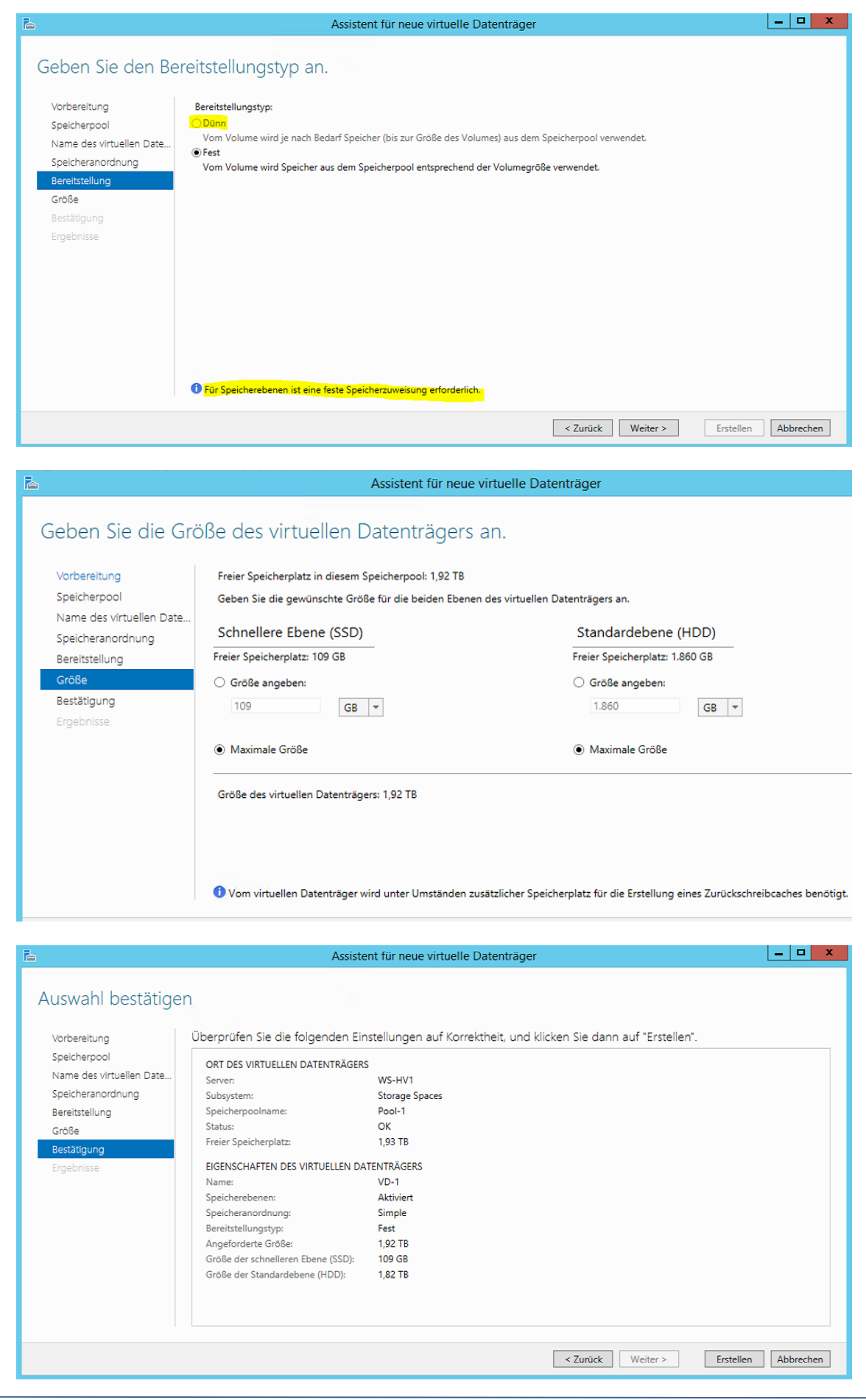

### 5. Wirkung der Speicherebenen (nach einem Jahr Dauerbetrieb)

Und so präsentieren sich die Speicherebenen für den Benutzer: man erkennt deutlich den Wechsel zwischen SSD und HDD

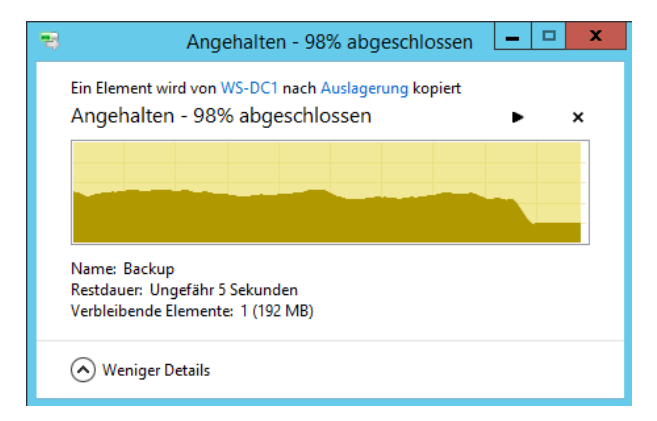

Mit SQLIO kann die Performance gemessen werden (links: Speicherebene, rechts: normale SATA3 – nach 1 Jahr Dauerbetrieb)

Sequenzielles Lesen und Schreiben:

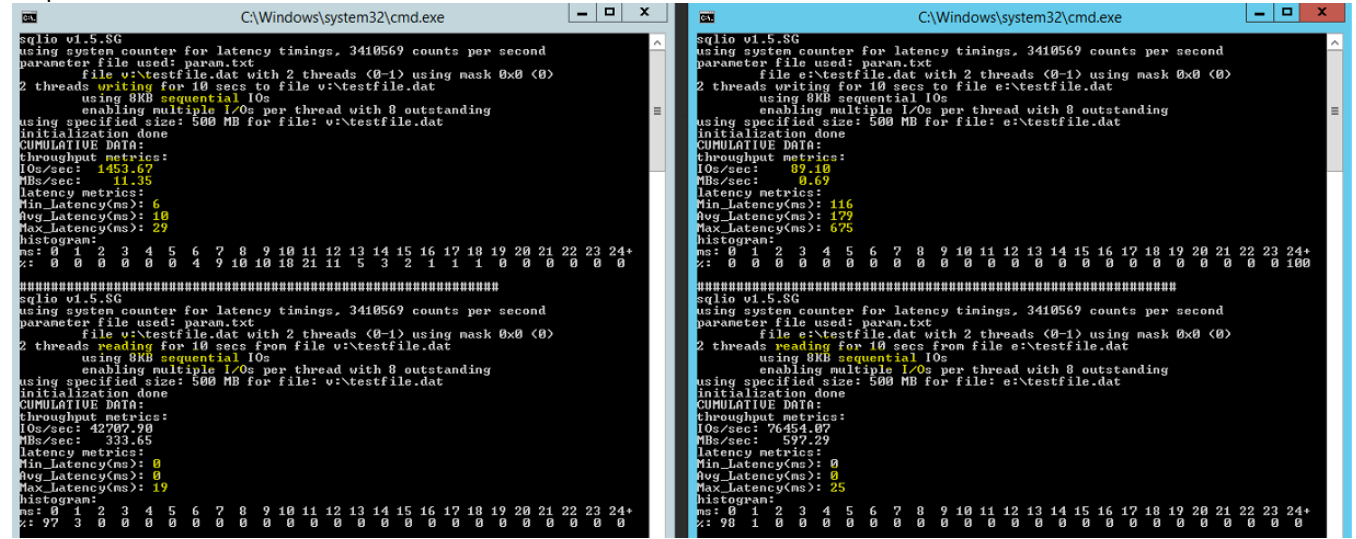

zufälliges Lesen und Schreiben:

| C:\Windows\system32\cmd.exe                                                                                                    | _ 🗆 X                         | C:\Windows\system32\cmd.exe                                                                                                    |
|----------------------------------------------------------------------------------------------------|-------------------------------|----------------------------------------------------------------------------------------------------|
| <pre>sqlio v1.5.86<br/>using system counter for latency timings, 3410569 counts per second<br/>parameter file used: param.txt<br/>file v:\testfile.dat with 2 threads (0-1) using mask 0x0 (0)<br/>2 threads writing for 10 secs to file v:\testfile.dat<br/>using submands los<br/>on abing multiple 1/0s per thread with 8 outstanding<br/>using subtation done<br/>CUMULATIUE DATA:<br/>10s/sec: 1332.26<br/>Ths/sec: 10.40<br/>latency metrics:<br/>10s/sec: 1342.26<br/>Thi_latency(metrics:<br/>10 in_statency(metrics):<br/>11 max_latency(metrics):<br/>11 max_latency(metrics):<br/>12 max_latency(metrics):<br/>13 max_latency(metrics):<br/>14 max_latency(metrics):<br/>15 max_latency(metrics):<br/>15 max_latency(metrics):<br/>16 max_latency(metrics):<br/>17 max_latency(metrics):<br/>18 max_latency(metrics):<br/>18 max_latency(metrics):<br/>19 max_latency(metrics):<br/>10 max_latency(metrics):<br/>10 max_latency(m</pre> | ^<br>≡<br>22 23 24+<br>2 2 11 | sqlio 01.5.8G<br>using system counter for latency tinings. 3410569 counts per second<br>parameter file used: param.txt<br>ile e:\testfile.dat with 2 threads (0-1) using mask 0x0 (0)<br>2 threads writing for 10 secs to file e:\testfile.dat<br>using 0x8 mander into 100 molecular<br>manabling multiple 1/0s per thread with 8 outstanding<br>using 0x8 molecular<br>initialization done: 500 MB for file: e:\testfile.dat<br>CUMULATIOE DATA:<br>throughput metrics:<br>105/sec: 0.6/2<br>latency metrics:<br>105/sec: 0.6/2<br>latency(ss): 618<br>histogram:<br>me: 0 1 2 3 4 5 6 7 8 9 10 11 12 13 14 15 16 17 18 19 20 21 22 23 24+<br>z: 1 1 0 0 0 0 0 0 0 0 0 0 0 0 0 0 0 0 0 |
| HHHHHHHHHHHHHHHHHHHHHHHHHHHHHHHHHHHHHH                                                                                                    | 22 23 24+<br>8 8 8            | HHHHHHHHHHHHHHHHHHHHHHHHHHHHHHHHHHHHHH                                                                                                    |
| Drücken Sie eine beliebige Taste                                                                                                    |                               | Drücken Sie eine beliebige Taste                                                                                                    |

### Speicherpools und Speicherebenen mit Windows Server 2012 R2 2013-10-24

Und auch mit anderen Tools lässt sich der Unterschied darstellen (links: Speicherebene, rechts: normale SATA3):

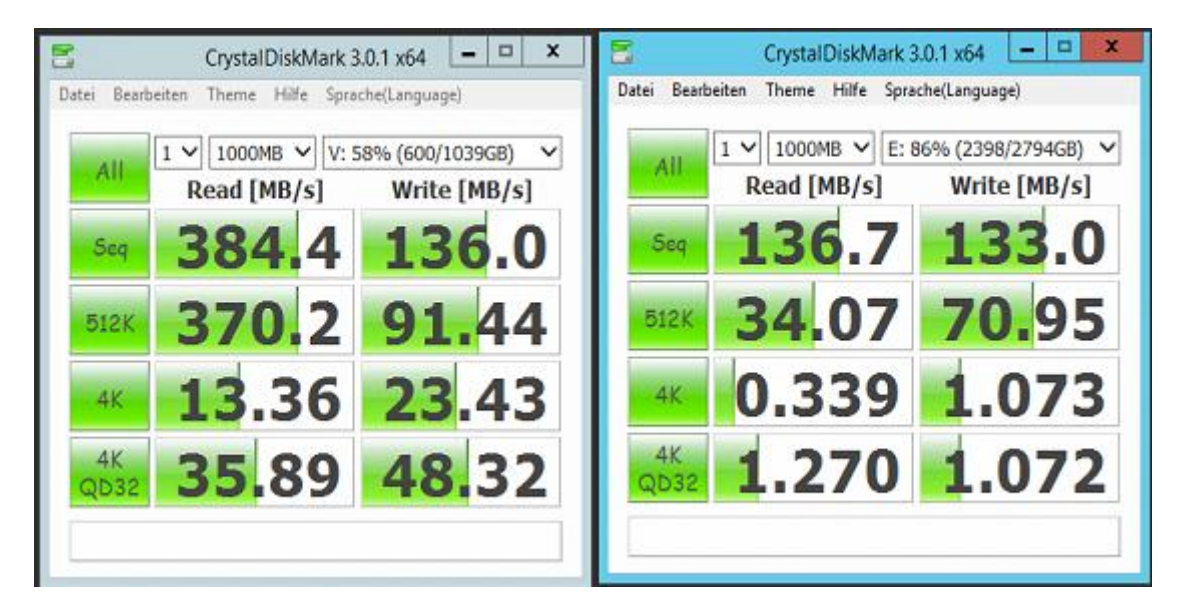

Anmerkung nach fast einem Jahr Dauerbetrieb:

- Die SSD-Festplatten verlieren an Performance, dennoch sind die Werte sehr gut
- Aktuelle Auswertung des Festplatten-Zustandes:

| 2    |                          |             |                                | CrystalDiskInf      | o 4.1.3    |               |         |             | x  |  |
|------|--------------------------|-------------|--------------------------------|---------------------|------------|---------------|---------|-------------|----|--|
| File | Edit                     | Function    | Theme Disk Help                | o Language          |            |               |         |             |    |  |
| G    | boo                      | Good        | d 😑 Good                       | 🔵 Good 🛛 🔵          | Good 🤇     | Good          |         |             |    |  |
| 37   | 2.00                     | 32 %        | C 31 °C                        | 33 °C               | 29 °C      | 34 °C         |         |             |    |  |
| De   | SKU                      | DISK        | 1 DISK Z                       | DISK 3              | C:         | E:            |         |             |    |  |
| ≪    |                          | I           | KINGSTON                       | SV300S37            | A120G      | 120.0         | GB      |             | D  |  |
| Heal | th Sta                   | tus         | Firmware                       | 505ABBF             | 1          | Lifetime Rea  | ds from | 8.34        | ΤВ |  |
|      | <b>C</b>                 | a d         | Serial Number                  | 50026877380         | 02F72      | Lifetime Writ | es from | 12.90       | тв |  |
|      | 600                      | 06          | Interface                      | Serial AT           | A          | Rotat         | on Rate | (SS         | D) |  |
|      | 99                       | ~0          | Transfer Mode                  | SATA/60             | Power O    | n Count       | 17 cou  |             |    |  |
| Tem  | Temperature Drive Letter |             | ture Drive Letter Power On Hou |                     |            |               | n Hours | s 8237 hour |    |  |
| 6    |                          |             | Standard                       | ATAR-ACS LACS-2     | Revision 3 |               |         |             |    |  |
| 03   | 31                       | °C          | Standard                       | ATAD-ACD TACD-2     | NEWISION S |               |         |             |    |  |
|      |                          |             | Features                       | S.M.A.R.T., 48bit L | BA, APM, A | M, NCQ, TRIM  |         |             |    |  |
|      | ID                       | Attribute N | lame                           | Current             | Worst      | Threshold     |         | Raw Values  | ^  |  |
| ۲    | 01                       | Raw Read    | Error Rate                     | 116                 | 116        | 50            | 00000   | 0074C46E9   |    |  |
|      | 05                       | Retired Blo | ock Count                      | 100                 | 100        | 3             | 00000   | 000000000   |    |  |
| ۲    | 09                       | Power-on    | Hours                          | 91                  | 91         | 0             | 1A757   | 00000202D   | -  |  |
|      | 0C                       | Power Cyc   | le Count                       | 100                 | 100        | 0             | 00000   | 000000011   |    |  |
| ۲    | AB                       | Program F   | ail Count                      | 0                   | 0          | 0             | 00000   | 000000000   | Г  |  |
|      | AC                       | Erase Fail  | Count                          | 0                   | 0          | 0             | 00000   | 000000000   | L  |  |
| ۲    | AE                       | Unexpecte   | d Power Loss Count             | 0                   | 0          | 0             | 00000   | 000000007   |    |  |
|      | B1                       | Wear Rang   | je Delta                       | 0                   | 0          | 0             | 00000   | 000000007   | L  |  |
| ۲    | 85                       | Program F   | ail Count                      | 0                   | 0          | 0             | 00000   | 000000000   | 1  |  |
| 0    | B6                       | Erase Fail  | Count                          | 0                   | 0          | 0             | 00000   | 000000000   | ŀ  |  |
| 6    | 00                       | Departed I  | Incorrectable Errore           | 100                 | 100        | 0             | 00000   |             | 1  |  |